### Brugermanual

käyttöoppaita | uživatelské příručky | felhasználói útmutatók instrukcje obsługi | používateľské príručka | руководство пользователя  $\epsilon\gamma\chi\epsilon$ ιρίδιο χρήσης

### Digital audioafspiller

Digitaalinen soitin | Digitální audiopřehrávač | Digitális audiolejátszó Cyfrowy odtwarzacz muzyczny | Digitálny audioprehrávač **Цифровой аудиоплеер** | Συσκευή ψηφιακού ήχου

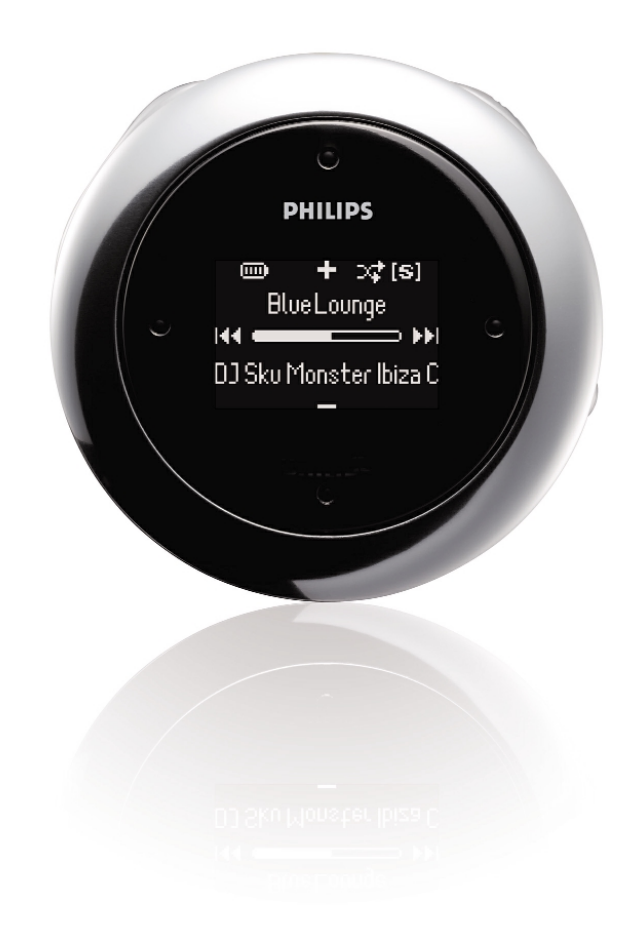

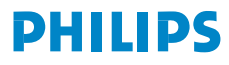

### Περιεχόμενα

| Καλώς ήλθατε                                                  |     |
|---------------------------------------------------------------|-----|
| Λίγα λόγια για το προϊόν σας                                  | 1   |
| Συμπεριλαμβανόμενα αξεσουάρ                                   | 1   |
| Εγγραφή του προϊόντος σας                                     | 1   |
| Περισσότερες πληροφορίες                                      | 1   |
| Φόρτιση της συσκευής                                          |     |
| Φόρτιση της συσκευής                                          | 2-3 |
| Ένδειξη επιπέδου ισχύος                                       |     |
| Απολαύστε                                                     |     |
| Παροχή ισχύος                                                 |     |
| Μπροστινό μέρος της συσκευής                                  | 5   |
| Πίσω μέρος της συσκευής                                       | 6   |
| Κεντρικό μενού                                                | 7   |
| Πλοήγηση                                                      | 7   |
| Λειτουργία μουσικής                                           |     |
| Αναζήτηση επιθυμητής μουσικής                                 |     |
| Αναπαραγωγή ήχου                                              | 9   |
| Προσαρμογή αναπαραγωγής                                       |     |
| Φόρτωση ψηφιακής μουσικής στη συσκευή σας                     | 10  |
| Λειτουργία ραδιοφώνου***                                      | 11  |
| Παρακολούθηση προόδου στην προπόνησή σας                      | 12  |
| Χρήση του ομιλούντος χρονομέτρου                              | 13  |
| Χρήση της λειτουργίας ShockLock κατά την αναπαραγωγή μουσικής |     |
| ΠΡŒΣΑΡΜŒΓΉ ΡΥΘΜΙΣΕΩΝ                                          | 15  |
| Τοποθέτηση της συσκευής αναπαραγωγής στο μπράτσο σας          | 16  |
| Αντιμετώπιση προβλημάτων                                      | 17  |
| Ασφάλεια και συντήρηση                                        |     |
| Γενικές οδηγίες συντήρησης                                    |     |
| Πληροφορίες σχετικά με τη θερμοκρασία λειτουργίας και φύλαξης |     |
| Χρήση των ακουστικών                                          |     |
| Πληροφορίες σχετικά με τα πνευματικά δικαιώματα               | 19  |
| Πληροφορίες σχετικά με το περιβάλλον                          | 19  |
| Απόρριψη του παλιού προϊόντος σας                             | 19  |
| Τροποποιήσεις                                                 | 19  |
| Σημείωση για την Ευρωπαϊκή Ένωση                              | 19  |
| Τεχνικά στοιχεία                                              | 20  |

#### Πληροφορίες για το Device Manager και Windows Media Player

| Πληροφορίες για το Device Manager                                      | 21    |
|------------------------------------------------------------------------|-------|
| Πληροφορίες για το Windows Media Player                                | 21    |
| Εγκατάσταση του Windows Media Player και του Device Manager            | 21    |
| Windows Media Player 10                                                |       |
| Αναζήτηση και προσθήκη κομματιών από όλες τις μονάδες (στη βιβλιοθήκη) | 22-23 |
| Αποστολή κομματιών και καταλόγων μουσικών κομματιών στη συσκευή σας    | 24-25 |
| Προσθήκη ενός κομματιού στον κατάλογο κομματιών                        |       |
| Διαγραφή κομματιών και καταλόγων κομματιών                             | 27    |
| Επεξεργασία πληροφοριών κομματιού                                      |       |
| Αναζήτηση κομματιών                                                    | 29    |
| ενημερώσετε και εκτελέσετε το Philips Device Manager                   |       |
| Αναβαθμίσεις                                                           |       |
| ενημερώσετε υλικολογισμικού                                            |       |
| Επιδιόρθωση συσκευής                                                   | 31    |

### Καλώς ήλθατε

### Λίγα λόγια για το προϊόν σας

Με το προϊόν που μόλις αγοράσατε, μπορείτε να απολαύσετε τα εξής:

- Αναπαραγωγή MP3 και WMA (δείτε ενότητα ΛΕΙΤΟΥΡΓΙΑ ΜΟΥΣΙΚΗΣ)
- Ραδιόφωνο FM\*\*\* (δείτε ενότητα Λειτουργία ραδιοφώνου)
- Παρακολούθηση προόδου προπόνησης

\*\*\* Το ραδιόφωνο FM είναι διαθέσιμο μόνο σε κάποιες τοπικές εκδόσεις. Προς το παρόν, το Ραδιόφωνο FM δεν είναι διαθέσιμο στην Ευρώπη.

### Συμπαραδιδόμενα εξαρτήματα

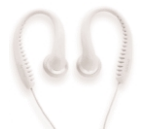

ακουστικά

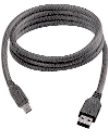

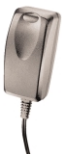

καλώδιο USB

τροφοδοτικό πολλαπλών τάσεων

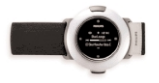

περιβραχιόνιο Συχνές ερωτήσεις,

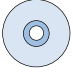

CD ROM με εγχειρίδιο χρήσης, προγράμματα οδήγησης, προγράμματα λογισμικού διαχείρισης μουσικής

### Εγγραφή του προϊόντος σας

Εφόσον η αναβάθμιση του προϊόντος σας είναι δυνατή, σάς συνιστούμε να το δηλώσετε στο www.philips.com/register για να μπορούμε να σας ενημερώνουμε κάθε φορά που διατίθεται μια νέα δωρεάν αναβάθμιση.

### Περισσότερες πληροφορίες

Επισκεψτείτε την τοποθεσία: www.philips.com/support και εισαγάγετε το όνομα της σθσκευής σας για να πσοβάλετε τις πασακάτω επιλογές:

- Συχνές εσωτήσεις
- Τελευταίοι οδηγοί χρήσης
- Τελεθταίες λήψεις λογισμικού
- Αρχειων αναβάθμιση υλικολογισμικού και το Δεχιγε Ναξαηεσ

Οι αριθμοί μοντέλου και παραγωγής βρίσκονται στο εσωτερικό του διαμερίσματος μπαταριών.

### Φόρτιση της συσκευής

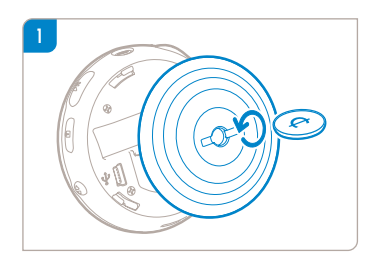

Βρείτε ένα κέρμα κατάλληλου μεγέθους και στρέψτε το αντίθετα προς τη φορά των δεικτών του ρολογιού για να ξεκλειδώσετε το πίσω κάλυμμα.

ΣΥΜΒΟΥΛΗ Επίσης μπορείτε να ανοίξετε το κάλυμμα περιστροφικά χωρίς να χρησιμοποιήσετε κέρμα. Κρατήστε γερά το ελαστικό μέρος του πίσω καλύμματος. Χωρίς να αφήσετε το σημείο που κρατάτε, στρέψτε απαλά αντίθετα προς τη φορά των δεικτών του ρολογιού για να ανοίξετε.

Συνδέστε το συμπεριλαμβανόμενο τροφοδοτικό / φορτιστή πολλαπλών τάσεων στην υποδοχή με την ένδειξη 5Χ ΔΓ και στη συνέχεια βάλτε το τροφοδοτικό / φορτιστή πολλαπλών τάσεων σε μια τυπική πρίζα ΑΓ.

Φορτίστε τη συσκευή για 4 ώρες για να έχετε το 100% της ισχύος της μπαταρίας κατά την πρώτη χρήση. Γρήγορη φόρτιση: Ι ώρα.

Η συσκευή είναι πλήρως φορτισμένη όταν το κινούμενο γραφικό της φόρτισης σταματήσει και εμφανιστεί το εικονίδιο 🥅 .

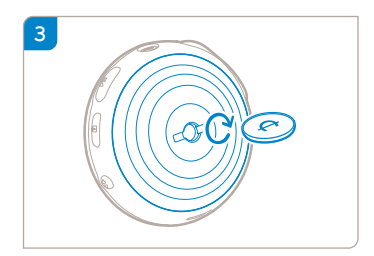

Ταιριάξτε τα κλείστρα του καλύμματος με τις υποδοχές της συσκευής σας. Στρέψτε κατά τη φορά των δεικτών του ρολογιού για να επαναφέρετε το πίσω κάλυμμα στη θέση του).

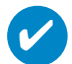

#### ΣΥΜΒΟΥΛΗ

Μπορείτε να φορτίσετε τη συσκευή σας και κατά τη διάρκεια σύνδεσης USB. Συνδέστε τη συσκευή σας στον υπολογιστή σας χρησιμοποιώντας το παρεχόμενο καλώδιο USB.

Για να φορτίσετε την μπαταρία της συσκευής σας μέσω ΦΤΒ, πρέπει:

- να διαθέτετε θύρα ΦΤΒ υψηλής ισχύος (σε πολλούς υπολογιστές θα εμφανιστεί ένα αναδυόμενο παράθυρο μηνύματος προειδοποίησης αν συνδέσετε τη συσκευή σας σε υπολογιστή με θύρα ΦΤΒ χαμηλότερης ισχύος).
- (2) να βεβαιωθείτε ότι η μπαταρία της συσκευής σας δεν είναι άδεια.
- 3 να συνδέσετε τη συσκευή σας σε θύρα ΦΤΒ 2.0 υψηλής ισχύος στον υπολογιστή σας.

ΣΗΜΑΝΤΙΚΟ ! Αν συνδέσετε τη συσκευή σας σε θύρα ΦΤΒ του πληκτρολογίου σας, η μπαταρία δε θα φορτιστεί.

Εάν έχει εξαντληθεί η ισχύς της μπαταρίας της συσκευής σας, θα εμφανιστεί ένα μήνυμα προειδοποίησης σχετικά με τη συσκευή σας.

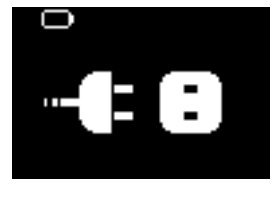

Αυτό σημαίνει ότι πρέπει να συνδέσετε τη συσκευή σας σε πρίζα ρεύματος χρησιμοποιώντας το τροφοδοτικό/φορτιστή που περιλαμβάνεται στη συσκευασία. Φορτίστε τη συσκευή σας για τουλάχιστον 30 λεπτά (συνιστάται Ι ώρα φόρτισης), και στη συνέχεια συνδέστε την ξανά στον υπολογιστή σας για να μεταφέρετε μουσική. Ελέγχετε πάντα το εικονίδιο κατάστασης της μπαταρίας που εμφανίζεται στην οθόνη ενδείξεων της συσκευής.

#### Αν η μεταφορά μουσικών κομματιών εκτελείται πιο αργά μέσω ΦΤΒ 2.0

Αν μεταφέρετε μεγάλη ποσότητα μουσικών κομματιών ή δεδομένων χρησιμοποιώντας ΦΤΒ 2.0 και η μπαταρία της συσκευής έχει εξαντληθεί, η συσκευή σας θα μεταβεί σε κατάσταση εξοικονόμησης ενέργειας. Οι ταχύτητες μεταφοράς θα επιβραδυνθούν σε μεγάλο βαθμό. Είναι φυσιολογικό.

Αν επιθυμείτε μεταφορά σε υψηλότερες ταχύτητες, μπορείτε να διακόψετε τη μεταφορά, να αποσυνδέσετε τη συσκευή σας, και να τη συνδέσετε σε πρίζα ρεύματος χρησιμοποιώντας το τροφοδοτικό/φορτιστή που περιλαμβάνεται στη συσκευασία. Φορτίστε τη συσκευή σας για τουλάχιστον 30 λεπτά (συνιστούμε Ι ώρα φόρτισης), και στη συνέχεια, συνδέστε τη ξανά στον υπολογιστή σας για να μεταφέρετε μουσική.

### Ένδειξη επιπέδου ισχύος

Μπορείτε να δείτε το κατά προσέγγιση επίπεδο ισχύος των μπαταριών σας στην οθόνη.

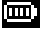

Μπαταρία γεμάτη

🛄 Μπαταρία γεμάτη κατά τα δύο τρίτα

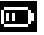

🛄 Μπαταρία γεμάτη κατά το ήμισυ

📱 Χαμηλό επίπεδο μπαταρίας

Άδεια μπαταρία

Σημειώδεις: Οι επαναφορτιζόμενες μπαταρίες εμφανίζουν χαμηλότερα επίπεδα τάσης σε σύγκριση με τις αλκαλικές.

Οι μπαταρίες περιέχουν χημικές ουσίες, κατά συνέπεια πρέπει να απορρίπτονται σωστά.

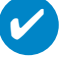

#### ΣΥΜΒΟΥΛΗ

Όταν οι μπαταρίες είναι σχεδόν άδειες, η οθόνη χαμηλής μπαταρίας 🛄 αναβοσβήνει και ο τόνος "μπιπ" ηχεί μία φορά. Όταν ακούσετε διπλό "μπιπ", η συσκευή σας θα τεθεί σε κατάσταση αδράνειας. Η συσκευή σας αποθηκεύει όλες τις ρυθμίσεις και τις μη ολοκληρωμένες εγγραφές πριν τεθεί σε κατάσταση αδράνειας.

### Απολαύστε Παροχή ισχύος

Για ενεργοποίηση: Πατήστε 🔰 για 🎽 δευτερόλεπτα.

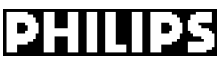

→ Εμφανίζεται για σύντομο χρονικό διάστημα η αρχική οθόνη PHILIPS.

Για απενεργοποίηση: Πατήστε ξανά **>ΙΙ** για **>ΙΙ** δευτερόλεπτα ή περισσότερο.

ΣΥΜΒΟΥΛΗ

Η συσκευή σας τίθεται αυτόματα σε κατάσταση αδράνειας εάν δεν υπάρχει λειτουργία και αναπαραγωγή μουσικής για 60 δευτερόλεπτα. Η τελευταία κατάσταση / οθόνη αναπαραγωγής συνεχίζεται με την επόμενη ενεργοποίηση.

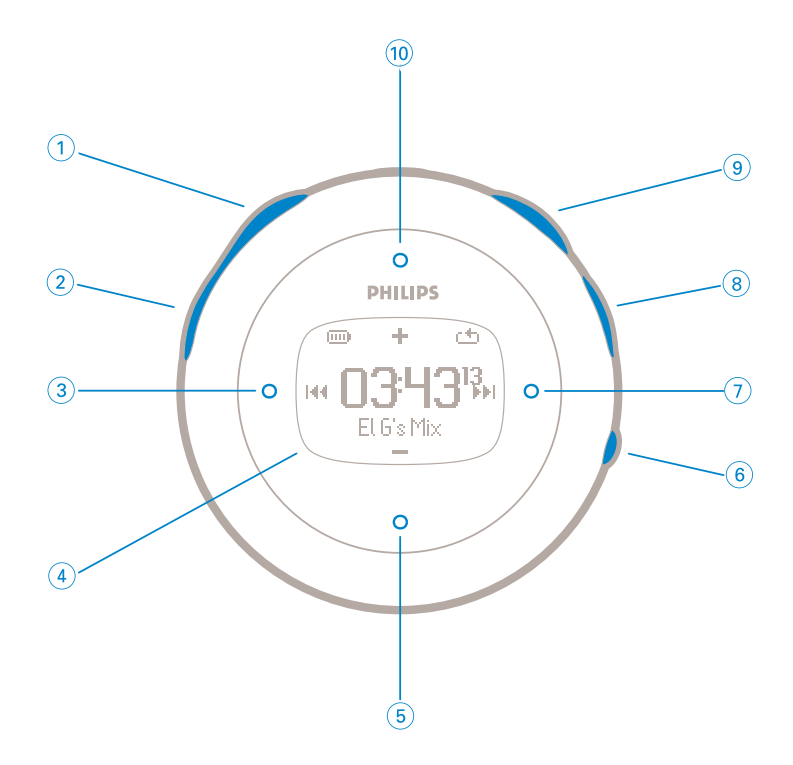

### Μπροστινό μέρος της συσκευής

| 1   | Ανατροφοδότηση φωνής   | μπορείτε να πατήσετε το πλήκτρο του χρονόμετρου ομιλίας για να<br>ακούσετε πόσος χρόνος πέρασε από τα ακουστικά.    |
|-----|------------------------|----------------------------------------------------------------------------------------------------|
| 2   | Χρονογράφος            | Έναρξη μέτρησης χρόνου<br>Παύση μέτρησης χρόνου<br>Μηδενισμός χρονογράφου                                           |
| 3   | Προηγούμενο            | Γρήγορη κίνηση προς τα πίσω ; Πάνω κατά Ι επίπεδο                                                                   |
| 4   | Οθόνη LCD              | δυναμική προβολή μενού, επιλογών και πληροφοριών κομματιών                                                          |
| 5   | VOL- (Ένταση) / Μείωση | Μείωση / Ένταση -                                                                                                   |
| 6   | View                   | Για να πραγματοποιήσετε εναλλαγή μεταξύ του αρχικού μενού,<br>της βιβλιοθήκης και των οθονών τρέχουσας αναπαραγωγής |
| (7) | Επόμενο                | Γρήγορη κίνηση προς τα εμπρός; Κάτω κατά Ι επίπεδο                                                                  |
| 8   | Πλήκτρο Κλειδώματος    | Για κλείδωμα των πλήκτρων; shocklock                                                                                |
| 9   | ►II                    | Ενεργοποίηση / απενεργοποίηση και Αναπαραγωγή / Παύση;<br>επιβεβαίωση μιας ρύθμισης μενού                           |
| 10  | VOL+ (Ενταση) / Αύξηση | Αύξηση / Ένταση +                                                                                                   |

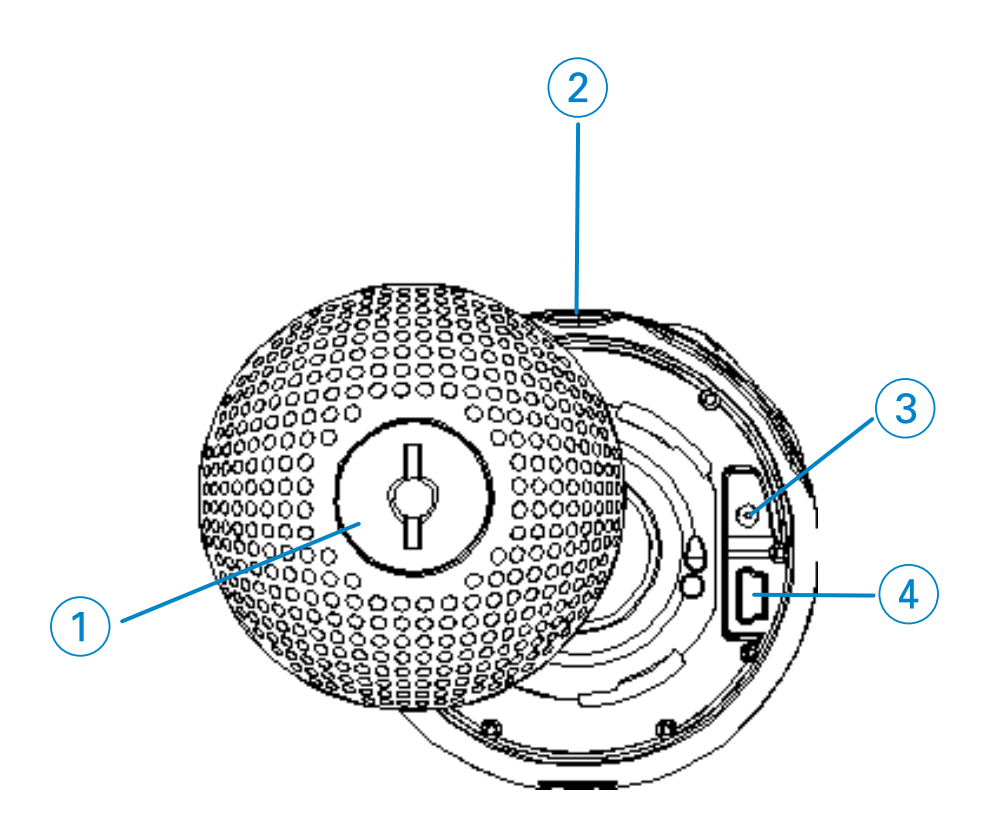

### Πίσω μέρος της συσκευής

(1) Κλείστρο Πίσω Καλύμματος

Χρησιμοποιήστε ένα κέρμα για να ανοίζετε / κλείσετε περιστροφικά το πίσω κάλυμμα που συνδέεται με το περιβραχιόνιο

- 2 6
- ③ Υποδοχή φόρτισης
- ④ Καλώδιο σύνδεσης USB

Υποδοχή ακουστικών

### Κεντρικό μενού

| Music (Μουσική)      | μεταβείτε σε αυτό το μενού για αναπαραγωγή των ψηφιακών<br>μουσικών κομματιών σας      |
|----------------------|----------------------------------------------------------------------------------------|
| Radio (Ραδιόφωνο)*** | μεταβείτε σε αυτό το μενού για να ακούσετε τους<br>προεπιλεγμένους σταθμούς ραδιοφώνου |
| Sport                | Παρακολούθηση προόδου προπόνησης                                                       |
| Settings (Ρυθμίσεις) | επιλέξτε για να προσαρμόσετε τις ρυθμίσεις για τη συσκευή σας                          |

Όταν η συσκευή επανέλθει από την κατάσταση αδράνειας.

\*\*\* Το ραδιόφωνο FM είναι διαθέσιμο μόνο σε κάποιες τοπικές εκδόσεις. Προς το παρόν, το Ραδιόφωνο FM δεν είναι διαθέσιμο στην Ευρώπη.

### Navigation (Πλοήγηση)

Η συσκευή σας διαθέτει ένα έξυπνο μενού πλοήγησης που σας καθοδηγεί κατά την πραγματοποίηση διάφορων ρυθμίσεων και ενεργειών. Χρησιμοποιήστε τα Δ,  $\bigtriangledown$ ,  $\triangleleft$ ,  $\triangleright$  για να πραγματοποιήσετε πλοήγηση στα μενού. Πατήστε το  $\triangleright$  για να επιβεβαιώσετε την επιλογή σας.

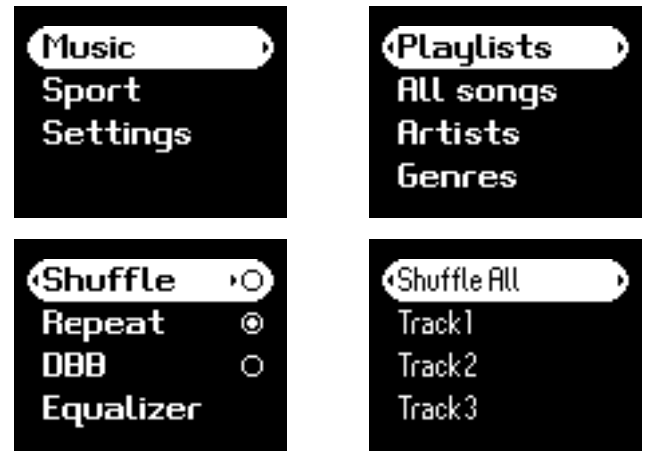

Πιέστε το πλήκτρο Mode (Τρόπος Λειτουργίας) για το κεντρικό μενού του τρόπου λειτουργίας.

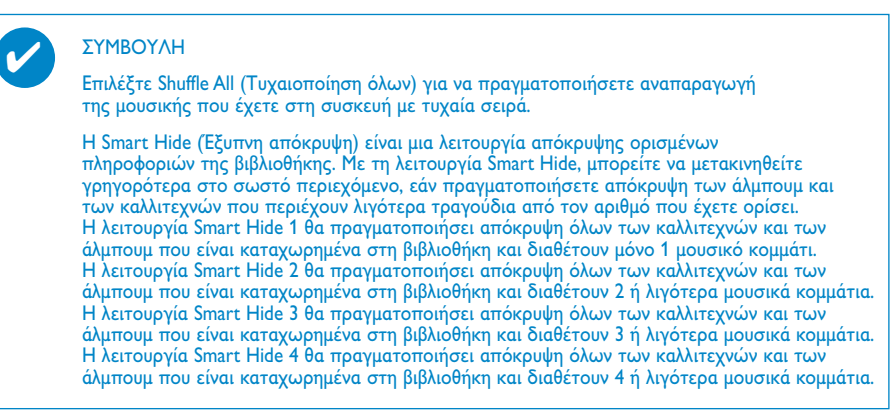

### Λειτουργία μουσικής

Έχουμε αποθηκεύσει κάποια μουσικά κομμάτια στη συλλογή σας για να ξεκινήσετε γρήγορα να απολαμβάνετε τη μουσική σας εμπειρία. Μπορείτε επίσης να μεταφέρετε την ψηφιακή μουσική συλλογή σας από τον υπολογιστή στη συσκευή σας μέσω του παρεχόμενου λογισμικού διαχείρισης μουσικής.

(δείτε ενότητα ΦΟΡΤΩΣΗ ΨΗΦΙΑΚΗΣ ΜΟΥΣΙΚΗΣ ΣΤΗ ΣΥΣΚΕΥΗ ΣΑΣ)

### Αναζήτηση επιθυμητής μουσικής

 Στο αρχικό μενού, πατήστε το Music (Μουσική) για να μεταβείτε στη λειτουργία μουσικής. Μεταβαίνοντας στη λειτουργία μουσικής, μπορείτε να πραγματοποιήσετε αναζήτηση μέσω των παρακάτω επιλογών οθόνης:

| Playlists —<br>(Λίστες<br>κομματιών) | <ul> <li>Συλλογές με λίστες</li> <li>κομματιών</li> </ul>                                                           | - Tracks listed in album orc<br>(Κομμάτια ταξινομημένα κα<br>σειρά άλμπουμ)        | ler<br>1tá                                                                       |                                                                                  |
|--------------------------------------|----------------------------------------------------------------------------------------------------|------------------------------------------------------------------------------------|----------------------------------------------------------------------------------|----------------------------------------------------------------------------------|
| All tracks —<br>(Ολα τα κομμάτια)    | <ul> <li>Shuffle All (Τυχαία Αναπαρ<br/>Alphabetically listed tracks<br/>(Αλφαβητικά ταξινομημένα</li> </ul>        | αγωγή Όλων)<br>κομμάτια)                                                           |                                                                                  |                                                                                  |
| Artists<br>(Καλλιτέχνες)             | <ul> <li>Alphabetically listed</li> <li>artists (Αλφαβητικά</li> <li>ταξινομημένοι</li> <li>καλλιτέχνες)</li> </ul> | - Alphabetically listed<br>albums (Αλφαβητικά<br>ταξινομημένα<br>άλμπουμ)          | Tracks listed in album<br>order (Κομμάτια<br>ταξινομημένα κατά<br>σειρά άλμπουμ) |                                                                                  |
| Ταξινόμηση —<br>ειδών                | – Alphabetically listed<br>genres (Αλφαβητικά<br>ταξινομημένα είδη)                                                 | - Alphabetically listed<br>artists (Αλφαβητικά<br>ταξινομημένοι<br>καλλιτέχνες)    | Alphabetically listed —<br>albums (Αλφαβητικά<br>ταξινομημένα<br>άλμπουμ)        | Tracks listed in album<br>order (Κομμάτια<br>ταξινομημένα κατά<br>σειρά άλμπουμ) |
| Άλμπουμ —                            | – Alphabetically listed<br>albums (Αλφαβητικά<br>ταξινομημένα άλμπουμ)                                              | - Tracks listed in album<br>order (Κομμάτια<br>ταξινομημένα κατά<br>σειρά άλμπουμ) |                                                                                  |                                                                                  |

Σημείωση: Εάν από τη μουσική σας λείπουν πληροφορίες ετικέτας ID3, τότε μπορεί να εμφανιστούν κενά πεδία ή η ένδειξη "No artist found" (Άγνωστος καλλιτέχνης) ή "No album found" (Άγνωστο άλμπουμ)

- ② Πατήστε το κουμπί ▲ για κύλιση προς τα πάνω ή το κουμπί ▼ για κύλιση προς τα κάτω στην επιλογή σας. Πατήστε το κουμπί ▶ για μετάβαση σε επόμενα ή το κουμπί ◄ για μετάβαση σε προηγούμενα επίπεδα της βιβλιοθήκης.
- ③ Πατήστε > II για να επιβεβαιώσετε την επιλογή σας.

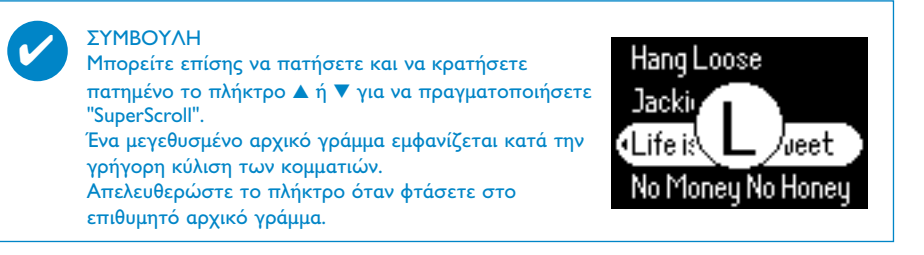

### Αναπαραγωγή ήχου

Τα πλήκτρα ▶ΙΙ, 10, (5), (3), 7 έχουν πολλαπλές λειτουργίες (δείτε ενότητα "Μπροστινό μέρος της συσκευής"). Λειτουργούν ανάλογα με το πώς τα πατάτε: πάτημα ή πάτημα και κράτημα. Κατά την αναπαραγωγή μουσικής, μπορείτε να κάνετε τα εξής:

| Βασική λειτουργία                                | Κουμπιά                                               |
|--------------------------------------------------|-------------------------------------------------------|
| Παύση αναπαραγωγής                               | Κατά τη διάρκεια της αναπαραγωγής πατήστε το κουμπί 川 |
| Αναπαραγωγή επόμενου ή<br>προηγούμενου κομματιού | Πατήστε 🥡                                             |
| Αναπαραγωγή επόμενου ή<br>προηγούμενου κομματιού | Πατήστε ③                                             |
| Αναζήτηση προς τα εμπρός                         | Πατήστε και κρατήστε πατημένο το κουμπί ၇             |
| Αναζήτηση προς τα πίσω                           | Πατήστε και κρατήστε πατημένο το κουμπί ③             |
| Έλεγχος έντασης                                  | 10/5                                                  |

### Προσαρμογή αναπαραγωγής

Αλλαγή των λειτουργιών αναπαραγωγής

- 1 Στο αρχικό μενού, επιλέξτε Settings.
- (2) Χρησιμοποιήστε τα κουμπιά κύλισης για να ορίσετε τις παρακάτω επιλογές. Πατήστε >ΙΙ για να επιβεβαιώσετε την επιλογή σας.

Πατήστε 🔰 για να απενεργοποιήσετε μια ενεργοποιημένη επιλογή.

| Λειτουργία αναπαραγωγής                            | Τυχαία αναπαραγωγή   | Επανάληψη            |
|----------------------------------------------------|----------------------|----------------------|
| Τυχαία αναπαραγωγή                                 | On (Ενεργοποίηση)    | Off (Απενεργοποίηση) |
| Επανάληψη                                          | Off (Απενεργοποίηση) | On (Ενεργοποίηση)    |
| Shuffle and Repeat<br>(Τυχαιοποίηση και Επανάληψη) | On (Ενεργοποίηση)    | On (Ενεργοποίηση)    |
| Normal (Κανονική)                                  | Off (Απενεργοποίηση) | Off (Απενεργοποίηση) |

#### Αλλαγή Βελτίωση μπάσων

- () Στο αρχικό μενού, επιλέξτε Settings > DBB.
- (2) Χρησιμοποιήστε τα κουμπιά κύλισης για να επιλέξετε On ή Off.

#### Αλλαγή ισοσταθμιστών

- 1 Στο αρχικό μενού, επιλέξτε Settings > EQ.
- (2) Χρησιμοποιήστε τα κουμπιά κύλισης για να επιλέξετε Ροκ, RnB, Electronica, Χιπχοπ, Κλασσική, Τζαζ ή Απενεργοποίηση.

### Φόρτωση ψηφιακής μουσικής στη συσκευή σας

Για να μεταφέρετε τη συλλογή σας από αρχεία MP3 ή/και WMA στη συσκευή σας μέσω του Windows Media Player, πρέπει να έχετε και το Windows Media Player και το Device Manager εγκατεστημένα σύμφωνα με τα παρακάτω:

Εγκατάσταση του Philips Device Manager και του Windows Media Player

- Τοποθετήστε το παρεχόμενο CD στη μονάδα CD-ROM του υπολογιστή σας. Εάν το CD δεν εκτελείται αυτόματα, κάντε κλικ στο αρχείο με κατάληξη mp3.exe στο ριζικό κατάλογο του CD.
- (2) Επιλέξτε τη γλώσσα της εγκατάστασης και ακολουθήστε τις οδηγίες στην οθόνη για να ολοκληρώσετε την εγκατάσταση του Philips Device Manager και του Windows Media Player.

#### Συνδέστε τη συσκευή σας στον υπολογιστή

- Συνδέστε τη συσκευή σας στον υπολογιστή σας χρησιμοποιώντας το παρεχόμενο καλώδιο USB. Ένα κινούμενο γραφικό σύνδεσης USB εμφανίζεται στην οθόνη μόλις συνδεθεί η συσκευή σας.
- (2) Μπορείτε να οργανώσετε αρχεία και να μεταφέρετε μουσική στη συσκευή σας κατά τη σύνδεση USB.

Οργανώστε και μεταφέρετε τη μουσική σας χρησιμοποιώντας το Windows Media Player 10

- Πραγματοποιήστε εκκίνηση του Windows Media Player από την επιφάνεια εργασίας των Windows ή από το μενού Start (Εναρξη).
- ② Για να μεταφέρετε αρχεία από τον υπολογιστή στη συσκευή σας, κάντε κλικ στην καρτέλα Copy to CD or Device / Sync (Αντιγραφή στο CD ή τη συσκευή / Συγχρονισμός).
- 3 Στον πίνακα Items to Copy (Στοιχεία για αντιγραφή), στην αναδυόμενη λίστα, κάντε κλικ στον κατάλογο μουσικών κομματιών, στην κατηγορία ή σε όποιο άλλο στοιχείο επιθυμείτε να πραγματοποιήσετε αντιγραφή.
- ④ Απενεργοποιήστε τα πλαίσια ελέγχου που βρίσκονται δίπλα σε αρχεία που δεν θέλετε να αντιγράψετε.
- (5) Στον πίνακα Items on Device (Στοιχεία στη συσκευή), στην αναδυόμενη λίστα, κάντε κλικ στη συσκευή προς την οποία θέλετε να αντιγράψετε αρχεία. π.χ. Philips GoGear / PHILIPS.
- 6 Κάντε κλικ στο κουμπί Start Sync.

θα αναπαραγάγεται η μουσική που μεταφέρεται μέσω Windows Explorer (με μεταφορά και απόθεση) στο φάκελο "μέσων"

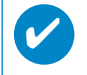

Εάν το Windows Media Player είναι ανοικτό όταν συνδέσετε τη συσκευή σας, τότε μπορεί να μην την αναγνωρίσει.

### Λειτουργία ραδιοφώνου\*\*\*

\*\*\* Το ραδιόφωνο FM είναι διαθέσιμο μόνο σε κάποιες τοπικές εκδόσεις. Προς το παρόν, το Ραδιόφωνο FM δεν είναι διαθέσιμο στην Ευρώπη.

#### Επιλέξτε περιοχή FM

- Στο αρχικό μενού, επιλέξτε SETTINGS (ΡΥΘΜΙΣΕΙΣ) για να εισέλθετε στη λειτουργία ρυθμίσεων.
- 2 Επιλέξτε Αδχαξγεδ (Για προχωρημένους) > Radio settings (Ρυθμίσεις ραδιοφώνου).
- Ξ Επιλέξτε περιοχή FM. Πιέστε > για επιβεβαίωση της επιλογής σας.

#### Αυτόματος συντονισμός

 Στο αρχικό μενού, επιλέξτε RADIO (Ραδιόφωνο) για να εισέλθετε σε λειτουργία ραδιοφώνου.

- (2) Πιέστε ◄ από Ρ1 ή ► από Ρ10 για να επιλέξετε "Autotune" (Αυτόματος Συντονισμός).Πατήστε το κουμπί ►ΙΙ για επιβεβαίωση.
- Η συσκευή σας επιλέγει αυτόματα τους δέκα διαθέσιμους σταθμούς με το ισχυρότερο σήμα. Πατήστε οποιοδήποτε πλήκτρο για ματαίωση.

#### Αναπαραγωγή ραδιοφωνικού σταθμού

- Στο αρχικό μενού, επιλέξτε RADIO (Ραδιόφωνο) για να εισέλθετε σε λειτουργία ραδιοφώνου.
- (2) Πατήστε το

#### Μη αυτόματος συντονισμός

- Στην οθόνη αναπαραγωγής ραδιοφώνου, πατήστε και κρατήστε πατημένο το > για να μεταβείτε στην οθόνη μη αυτόματου συντονισμού.
- 2 Πατήστε ◄ ή ► για συντονισμό βήμα-προς-βήμα.
   ★ Η γραμμή συχνοτήτων δείχνει την αλλαγή της συχνότητας. Κατά τη διάρκεια του μη αυτόματου συντονισμού θα ακούσετε παράσιτα / τον συντονισμένο σταθμό.
- ③ Πατήστε και κρατήστε πατημένο το
- ④ Πατήστε > ΙΙ για να επιβεβαιώσετε την επιλογή σας.

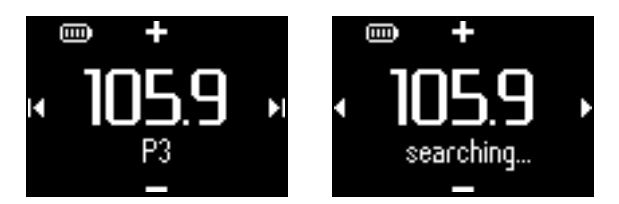

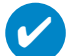

#### ΣΥΜΒΟΥΛΗ

Εάν δεν θέλετε να αποθηκεύσετε μια προεπιλογή μη αυτόματου συντονισμού, μην πατήσετε κανένα πλήκτρο. Η οθόνη μη αυτόματου συντονισμού θα σβήσει χωρίς αποθήκευση. Το καλώδιο των ακουστικών χρησιμοποιείται ως κεραία FM. Αν χρειαστεί, μετακινήστε το για βέλτιστη λήψη.

### Παρακολούθηση προόδου στην προπόνησή σας

Μπορείτε να χρησιμοποιήσετε τη συσκευή σας ως χρονογράφο για παρακολούθηση της προόδου στην προπόνησή σας. Όλες οι δραστηριότητες του χρονογράφου θα καταγραφούν και θα αποθηκευθούν στη συσκευή σας.

Κατά τη χρήση του χρονόμετρου, μπορείτε να πατήσετε το πλήκτρο του χρονόμετρου ομιλίας για να ακούσετε πόσος χρόνος πέρασε από τα ακουστικά.

| Λειτουργία χρονογράφου          | Κουμπιά λειτουργιών                                                                         |
|---------------------------------|---------------------------------------------------------------------------------------------|
| Μετάβαση στην οθόνη χρονογράφου | Πατήστε και κρατήστε πατημένο το κουμπί ②<br>(δείτε ενότητα "Μπροστινό μέρος της συσκευής") |
| Έναρξη μέτρησης χρόνου          | Πιέστε ② (Χρονογράφος) από την οθόνη<br>χρονογράφου                                         |
| Παύση μέτρησης χρόνου           | Πιέστε ② (Χρονογράφος) όταν ο<br>χρονογράφος λειτουργεί                                     |
| Μηδενισμός μέτρησης χρόνου      | Πιέστε ② (Χρονογράφος) όταν γίνει<br>παύση της χρονογράφησης                                |
| Μηδενισμός χρονογράφου          | Πιέστε και κρατήστε πατημένο το ②<br>(Χρονογράφος)                                          |

Οι παρακάτω εικόνες δείχνουν τι βλέπετε όταν χρησιμοποιείτε το χρονόμετρο.

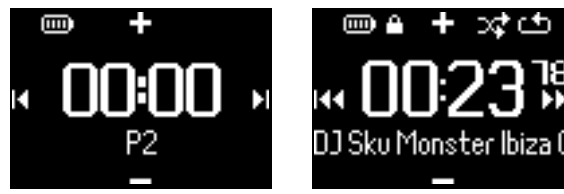

Η φωνητική ενημέρωση του χρονόμετρου ομιλίας είναι διαθέσιμη μόνο στις εξής γλώσσες: Αγγλικά, Γαλλικά, Γερμανικά και Ισπανικά. Αυτές είναι συνδεδεμένες με τη γλώσσα που έχετε επιλέξει από το μενού Settings (Ρυθμίσεις). Σε όλες τις άλλες γλώσσες, η φωνητική ενημέρωση γίνεται στα Αγγλικά.

### Χρήση του χρονόμετρου

Μπορείτε να χρησιμοποιήσετε τη συσκευή σας ως χρονογράφο για παρακολούθηση της προόδου στην προπόνησή σας.

() Από το κεντρικό μενού, επιλέξτε Sport (Αθλητικά) > History (Ιστορικό).

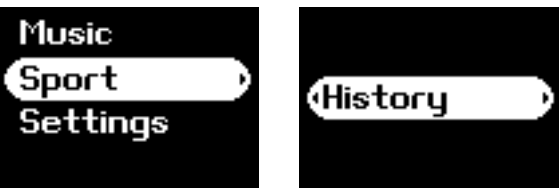

2 Μπορείτε να προβάλλετε μια λίστα καταγραμμένων ημερολογίων προπόνησης. Πιέστε > για προβολή λεπτομερειών. Θα δείτε την ημερομηνία της προπόνησής σας και το χρόνο που έχει περάσει από την ώρα που την ξεκινήσατε.

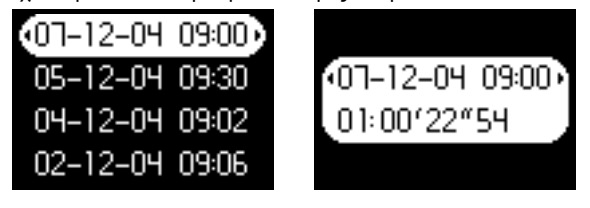

1 Πιέστε "clock" (ρολόι) για εκκίνηση χρονομέτρου.

2 Πιέστε "talking stopwatch" για τον υπολειπόμενο χρόνο.

③ Πιέστε "clock" (ρολόι) για διακοπή χρονομέτρου.

Η φωνητική ενημέρωση του χρονόμετρου ομιλίας είναι διαθέσιμη μόνο στις εξής γλώσσες: Αγγλικά, Γαλλικά, Γερμανικά και Ισπανικά. Αυτές είναι συνδεδεμένες με τη γλώσσα που έχετε επιλέξει από το μενού Settings (Ρυθμίσεις). Σε όλες τις άλλες γλώσσες, η φωνητική ενημέρωση γίνεται στα Αγγλικά.

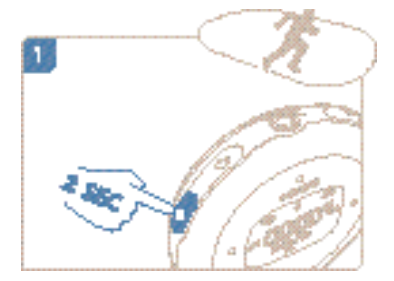

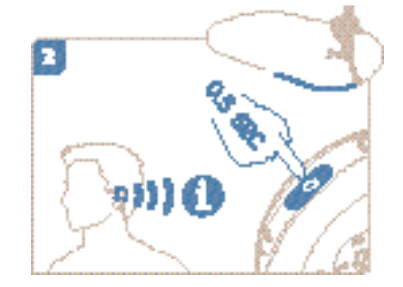

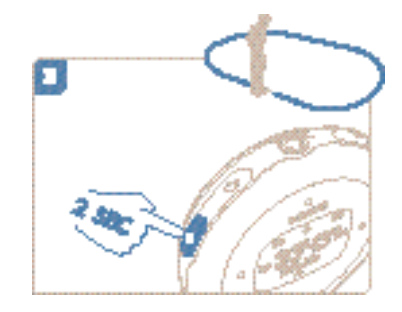

### Χρήση της λειτουργίας ΤθογλΜογλ κατά την αναπαραγωγή μουσικής

Όλες οι συσκευές αναπαραγωγής σκληρού δίσκου μπορεί να είναι ευάλωτες στους κραδασμούς, γεγονός που ενδεχεται να επηρεάσει την ποιότητα της μουσικής ακρόασης κατά τη διάρκεια εντατικών προπονήσεων ή δραστηριοτήτων. Η καινοτομία της Πθιμιπτ για επιπλέον προστασία της συσκευής αναπαραγωγής κατά τη διάρκεια εντατικής άσκησης ονομάζεται ΤθογλΜογλ. Η λειτουργία ΤθογλΜογλ μπορεί να ενεργοποιηθεί με οποιαδήποτε αρχεία μουσικής έχετε στη διάθεσή σας (δηλ. οποιαδήποτε αρχεία υποστηρίζονται) ώστε να απολαμβάνετε την αγαπημένη σας μουσική ενώ μετακινείστε χωρίς διακοπές λόγω κραδασμών.

Για να ενεργοποιήσετε τη λειτουργία ΤθογλΜογλ κατά την αναπαραγωγή της μουσικής, ακολουθήστε τις παρακάτω οδηγίες.

Πατήστε το πλήκτρο LOCK (ΚΛΕΙΔΩΜΑ). Επιλέξτε ShockLock (Κλείδωμα κραδασμών).

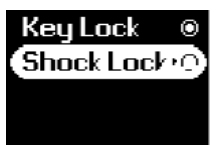

Η συσκευή δείχνει την κατάσταση αποθήκευσης.

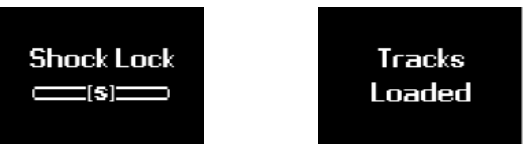

Κατά τη διάρκεια της λειτουργίας ΤθογλΜογλ, μπορείτε να ακούτε μόνο τραγούδια που έχουν φορτωθεί στο χώρο προσωρινής αποθήκευσης. Ο αριθμός των τραγουδιών που μπορούν να αποθηκευτούν στη μνήμη προσωρινής αποθήκευσης δεν είναι σταθερός. Λογικά μπορείτε να αποθηκεύσετε από 4 έως και 12 τραγούδια. Τα μουσικά αυτά κομμάτια θα αναπαραγάγονται συνεχώς στη λειτουργία επανάληψης ώσπου να απενεργοποιήσετε την επιλογή ΤθογλΜογλ (Κλείδωμα κραδασμών) ή να αποφορτιστεί η μπαταρία σας.

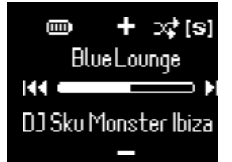

Για να απενεργοποιήσετε τη λειτουργία ΤθογλΜογλ (Κλείδωμα κραδασμών), πατήστε και κρατήστε πατημένο το πλήκτρο LOCK (ΚΛΕΙΔΩΜΑ) και απενεργοποιήστε την επιλογή ΤθογλΜογλ (Κλείδωμα κραδασμών) ή απενεργοποιήστε τη συσκευή. Όταν είναι ενεργοποιημένη η λειτουργία ΤθογλΜογλ (Κλείδωμα κραδασμών), προεπιλεγμένη λειτουργία αναπαραγωγής μουσικής είναι η λειτουργία Σεπεαυ (Επανάληψη).

Κατά τη φόρτωση της ΤθογλΜογλ, ενδέχεται να λάβετε ένα μήνυμα που να σας πληροφορεί ότι η λειτουργία είναι δυνατή μόνο για την ενεργοποίηση τραγουδιών που δεν προέρχονται από υπηρεσίες εγγραφής. Για να μην παραβιάσετε τυχόν συμφωνίες με τις υπηρεσίες στις οποίες έχετε εγγραφεί και για να προστατέψετε τον λογαριασμό σας στην υπηρεσία εγγραφής, μπορείτε να φορτώσετε στη λειτουργία ΤθογλΜογλ μόνο τραγούδια που έχετε στη διάθεσή σας. Τα τραγούδια που έχετε λάβει από υπηρεσίες εγγραφής μπορούν να αναπαραχθούν σε κανονική λειτουργία αναπαραγωγής.

#### ΣΥΜΒΟΥΛΗ

Κατά τη λειτουργία ΤθογλΜογλ, ενδέχεται να μην υπάρχει δυνατότητα πρόσβασης σε ορισμένες λειτουργίες της συσκευής αναπαραγωγής. Αν επιθυμείτε την εκτέλεση νέων λειτουργιών, απενεργοποιήστε πρώτα τη λειτουργία ΤθογλΜογλ.

### ΠΡΟΣΑΡΜΟΓΗ ΡΥΘΜΙΣΕΩΝ

- Στο αρχικό μενού, επιλέξτε Settings.
- ② Πατήστε το κουμπί ▲ για κύλιση προς τα πάνω ή το κουμπί ▼ για κύλιση προς τα κάτω στην επιλογή σας. Πατήστε το κουμπί ▶ για μετάβαση σε επόμενα ή το κουμπί ◄ για μετάβαση σε προηγούμενα επίπεδα της βιβλιοθήκης.
- ③ Πατήστε > για να επιβεβαιώσετε την επιλογή σας.
- ④ Πατήστε SETTING ή πατήστε και κρατήστε πατημένο το < για να πραγματοποιήσετε έξοδο από την οθόνη του μενού.

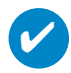

#### ΣΥΜΒΟΥΛΗ

#### Στην οθόνη της συσκευής εμφανίζονται επιλογές για κάθε ρύθμιση.

| Ρύθμιση                               | Λειτουργίες                                                                                                    |
|---------------------------------------|----------------------------------------------------------------------------------------------------|
| Τυχαία αναπαραγωγή                    | Αναπαραγωγή κομματιών σε τυχαία σειρά                                                                                                    |
| Επανάληψη                             | Επανάληψη αναπαραγωγής κομματιών                                                                                                    |
| SmartSave<br>(Εξοικονόμηση ενέργειας) | Η SmartSave (Εξοικονόμηση ενέργειας) είναι μια λειτουργία<br>εξοικονόμησης ενέργειας της μπαταρίας.                                                                                                    |
| DBB                                   | Ενίσχυση Βάσης                                                                                                    |
| Ισοσταθμιστής                         | Ροκ, RnB, Electronica, Χιπχοπ, Κλασσική, Τζαζ ή Απενεργοποίηση.                                                                                                    |
| Οπίσθιος φωτισμός                     | 3 δευτ. / 5 δευτ. / 10 δευτ. / 15 δευτ. / Απενεργοποίηση                                                                                                    |
| Αντίθεση                              | Επίπεδα I – 6                                                                                                    |
| Language (Γλώσσα)                     | English (Αγγλικά), French (Γαλλικά), German (Γερμανικά),<br>Spanish (Ισπανικά), Italian (Ιταλικά), Portuguese (Βσα ιμιαξ)<br>(Πορτογαλικά (Βραζιλίας)), Dutch (Ολλανδικά), Swedish<br>(Σουηδικά), Polish (Πολωνικά), Chinese (Τινπμιζιεδ) (Κινέζικα<br>(Απλοποιημένα)), Chinese (Υσαδιυιοξαμ) (Κινέζικα<br>(Παραδοσιακά)), Japanese (Ιαπωνικά), Korean (Κορεάτικα) |
| Εργοστασιακές ρυθμίσεις               | Επαναφορά εργοστασιακών ρυθμίσεων                                                                                                    |
| Πληροφορίες                           | Free space (Ελεύθερος χώρος) / About (Πληροφορίες για)                                                                                                    |
| Για προχωρημένους                     |                                                                                                    |
| Ρυθμίσεις ραδιοφώνου                  | ΗΠΑ / Ευρώπη & Ιαπωνία                                                                                                    |
| Smart Hide(Εξυπνη απόκρυψη)           | Απενεργοποίηση / Ι / 2 / 3 / 4                                                                                                    |
| Ομιλούν χρονόμετρο                    | On time / On demand                                                                                                    |

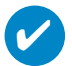

#### ΣΥΜΒΟΥΛΗ

- Η SmartSave (Εξοικονόμηση ενέργειας) είναι μια λειτουργία εξοικονόμησης ενέργειας της μπαταρίας.
   Κατά τη διάρκεια αυτής της λειτουργίας, ορισμένα λειτουργικά χαρακτηριστικά που καταναλώνουν μεγάλη ποσότητα ενέργειας, όπως οι DBB και EQ, απενεργοποιούνται για βέλτιστη απόδοση της μπαταρίας.
- Smart Hide (Εξυπνη απόκρυψη) είναι μια λειτουργία απόκρυψης ορισμένων πληροφοριών της βιβλιοθήκης. Με τη λειτουργία Smart Hide, μπορείτε να μετακινηθείτε γρηγορότερα στο σωστό περιεχόμενο, εάν πραγματοποιήσετε απόκρυψη των άλμπουμ και των καλλιτεχνών που περιέχουν λιγότερα τραγούδια από τον αριθμό που έχετε ορίσει. Η λειτουργία Smart Hide 1 θα πραγματοποιήσει απόκρυψη όλων των καλλιτεχνών και των άλμπουμ που είναι καταχωρημένα στη βιβλιοθήκη και διαθέτουν μόνο 1 μουσικό κομμάτι. Η λειτουργία Smart Hide 2 θα πραγματοποιήσει απόκρυψη όλων των καλλιτεχνών και των άλμπουμ που είναι καταχωρημένα στη βιβλιοθήκη και διαθέτουν 2 ή λιγότερα μουσικά κομμάτι. Η λειτουργία Smart Hide 2 θα πραγματοποιήσει απόκρυψη όλων των καλλιτεχνών και των άλμπουμ που είναι καταχωρημένα στη βιβλιοθήκη και διαθέτουν 2 ή λιγότερα μουσικά κομμάτια. Η λειτουργία Smart Hide 3 θα πραγματοποιήσει απόκρυψη όλων των καλλιτεχνών και των άλμπουμ που είναι καταχωρημένα στη βιβλιοθήκη και διαθέτουν 2 ή λιγότερα μουσικά κομμάτια. Η λειτουργία Smart Hide 3 θα πραγματοποιήσει απόκρυψη όλων των καλλιτεχνών και των άλμπουμ που είναι καταχωρημένα στη βιβλιοθήκη και διαθέτουν 2 ή λιγότερα μουσικά κομμάτια. Η λειτουργία Smart Hide 3 θα πραγματοποιήσει απόκρυψη όλων των καλλιτεχνών και των άλμπουμ που είναι καταχωρημένα στη βιβλιοθήκη και διαθέτουν 3 ή λιγότερα μουσικά κομμάτια. Η λειτουργία Smart Hide 3 θα πραγματοποιήσει απόκρυψη όλων των καλλιτεχνών και των άλμπουμ που είναι καταχωρημένα στη βιβλιοθήκη και διαθέτουν 3 ή λιγότερα μουσικά κομμάτια.

### Τοποθέτηση της συσκευής αναπαραγωγής στο μπράτσο σας

 Προσαρμόστε τη συσκευή στο μπράτσο, ταιριάζοντας το κλείστρο του καλύμματος με τη βεντούζα του περιβραχιόνιου.

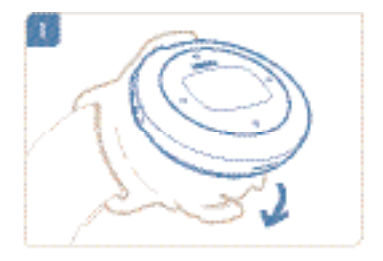

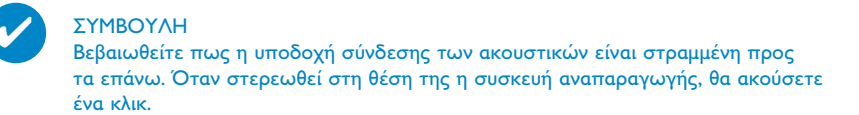

2 Συνδέστε τα ακουστικά.

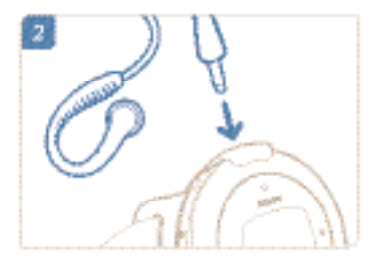

Οθμίστε ώστε να έχει καλή εφαρμογή και φορέστε την στο μπράτσο σας.

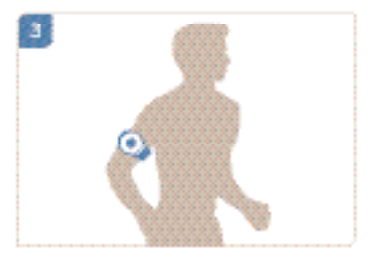

### Αντιμετώπιση προβλημάτων

Εάν προκύψει σφάλμα, ελέγξτε πρώτα τα σημαία που περιγράφονται στις επόμενες σελίδες. Για επιπλέον βοήθεια και άλλες συμβουλές αντιμετώπισης προβλημάτων, ελέγξτε τις Συχνές ερωτήσεις για το συσκευής αναπαραγωγής στην τοποθεσία www.philips.com/support. Εάν δεν αντιμετωπίσετε το πρόβλημα ακολουθώντας τις παρακάτω υποδείξεις, απευθυνθείτε στην εξουσιοδοτημένη αντιπροσωπία σέρβις σας.

#### ΠΡΟΕΙΔΟΠΟΙΗΣΗ:

Σε καμία περίπτωση μην επιχειρήσετε να επισκευάσετε μόνοι σας τη συσκευή, καθώς θα καταστεί άκυρη η εγγύηση.

| Πρόβλημα                                                                       | Λύση                                                                                                    |
|--------------------------------------------------------------------------------|----------------------------------------------------------------------------------------------------|
| Απροσδόκητος τερματισμός<br>συστήματος                                         | Πατήστε και κρατήστε πατημένα τα πλήκτρα [VOLUME +]<br>και ►ΙΙ ταυτόχρονα. Θα πραγματοποιηθεί επαναφορά της<br>συσκευής.                                                                                                    |
| Αδύνατη ενεργοποίηση                                                           | Φορτίστε τη συσκευή αναπαραγωγής.<br>Σε περίπτωση σφάλματος συσκευής/κάρτας, συνδέστε τη<br>συσκευή σας στον υπολογιστή. Χρησιμοποιήστε το <b>Device</b><br>Manager (Διαχείριση συσκευής) για να επαναφέρετε τη<br>συσκευή σας.                                                                                                    |
| Η συσκευή εμφανίζει το μήνυμα<br>"Player problem"                              | Συσκευή / σφάλμα κάρτας μνήμης. Συνδέστε τη συσκευή σας<br>στον υπολογιστή. Χρησιμοποιήστε το <b>Philips Device Manager</b><br>(Διαχείριση Συσκευής) για επαναφορά της συσκευής σας.                                                                                                    |
| Η συσκευή εμφανίζει το μήνυμα                                                  | Έχετε μεταφέρει στη συσκευή σας μουσικά κομμάτια σε<br>Κινέζικη, Ιαπωνική, Κορεατική ή άλλες γλώσσες. Χρειάζεστε τις<br>αντίστοιχες γραμματοσειρές προκειμένου αυτές οι<br>πληροφορίες να εμφανίζονται σωστά. Πατήστε SETTING.<br>Επιλέξτε "Lanugage". Επιλέξτε τη γλώσσα πηγής των μουσικών<br>κομματιών. Σημειώδεις: Η μουσική εξακολουθεί να αναπαράγεται<br>ακόμα και αν αυτές οι πληροφορίες δεν εμφανίζονται σωστά.                                                                                                    |
| Γιατί δεν αναπαράγεται<br>ήχος όταν πατιέται το κουμπί<br>▶ΙΙ στο ΠΤΑ πμαςεσ   | <ul> <li>Η ισχύς της μπαταρίας μπορεί να είναι χαμηλή. Φορτίστε τη συσκευή αναπαραγωγής.</li> <li>Έλέγξτε ότι η πρίζα των ακουστικών έχει εισαχθεί πλήρως στην αντίστοιχη υποδοχή της μονάδας.</li> <li>Οταν πατάτε το κουμπί ▶ΙΙ βεβαιωθείτε ότι το πατάτε και το κρατάτε πατημένο όσο χρειάζεται για να ανάψει η οθόνη.</li> <li>Έλέγξτε ότι η ένταση του ήχου έχει ρυθμιστεί σε επίπεδο που να ακούγεται. Αυξήστε την ένταση του ήχου χρειάζεται για να ανάψει η οθόνη.</li> <li>Έλέγξτε ότι η ένταση του ήχου έχει ρυθμιστεί σε επίπεδο που να ακούγεται. Αυξήστε την ένταση του ήχου Χρησιμοποιώντας το κουμπί VOLUME +.</li> <li>Εάν το πτα βρίσκεται σε λειτουργια προσωρινής διακοπής, πατήστε το κουμπί ▶ΙΙ για συνέχιση της αναπαραγωγής.</li> <li>Επαναφορά: Πιέστε "χομφνε φπ" (αύξηση έντασης) και "πμας/παφτε" (αναπαραγωγή/παύση) ταυτόχρονα για 2 δευτερόλεπτα. Θα πραγματοποιηθεί επαναφορά της συσκευής.</li> <li>Εάν αυτό δεν φέρει αποτέλεσμα, δοκιμάστε να συνδέσετε τη συσκευή αναπαραγωγής πτα στον υπολογιστή και στη συνέχια, πραγματοποιηστε εκκίνηση του Πθιμιπτ Δεχιγε Ναξαφεσκαι επιλέζτε "στυσοε" (επαναφορά) για να αναδομηθεί η εικόνα της βάσης δεδομένων και του υλικολογισμικού της συσκευής αναπαραγωγής πτα</li> </ul> |
| Δεν μπορώ να κάνω μεταφορά<br>στοιχείων από το ΠΤΑ πίσω στον<br>υπολογιστή μου | Αυτό δεν είναι σφάλμα. το ψιξδοψτ Νεδια Πμαςεσ μπορεί να<br>μεταφέρει κομμάτια από τον μπολογιστή σας πίσω στο ΠΤΑ,<br>αλλά όχι το αντίστροφο, λόγω της διαχείρισης ψηφιακών<br>δικαιωμάτων.                                                                                                    |
| Η συσκευή εμφανίζει το<br>μήνυμα " ! " / "Connect to PC"                       | Συνδέστε τη συσκευή σας στον υπολογιστή. Χρησιμοποιήστε<br>το <b>Philips Device Manager</b> (Διαχείριση Συσκευής) για<br>επαναφορά της συσκευής σας.                                                                                                    |

### Ασφάλεια και συντήρηση

#### Γενικές οδηγίες συντήρησης

#### Αποφυγή πρόκλησης ζημιών ή βλαβών

- Μην εκθέτετε τη συσκευή σε θερμότητα προερχόμενη από εξοπλισμό θέρμανσης ή άμεση επαφή με τον ήλιο.
- Μην αφήνετε τη συσκευή αναπαραγωγής να πέσει και μην ρίχνετε αντικείμενα επάνω στη συσκευή.
- Να μη βυθίζετε το συσκευής αναπαραγωγής σε νερό. Μην αφήνετε να εισέλθει νερό στην υποδοχή του ακουστικού ή στο διαμέρισμα της μπαταρίας, καθώς η είσοδος νερού στη συσκευή μπορεί να προκαλέσει σημαντική βλάβη.
- Μη χρησιμοποιείτε καθαριστικά τα οποία περιέχουν οινόπνευμα, αμμωνία, βενζίνη ή τριπτικά συστατικά, καθώς μπορεί να καταστρέψουν τη φινιρισμένη επιφάνεια του συσκευής αναπαραγωγής.
- Η ύπαρξη ενεργοποιημένων κινητών τηλεφώνων στη γύρω περιοχή μπορεί να δημιουργήσει παρεμβολές στη συσκευή.
- Να δημιουργείτε αντίγραφα ασφαλείας των αρχείων σας. Βεβαιωθείτε ότι διατηρείτε τα πρωτότυπα των αρχείων που μεταφέρετε στο hdd. Η Philips δε φέρει καμία ευθύνη για τυχόν απώλεια περιεχομένου σε περίπτωση πρόκλησης ζημιών στη συσκευή ή μη δυνατότητας ανάγνωσης.
- Διαχειριστείτε (μεταφέρετε, διαγράψτε, κλπ.) τα αρχεία σας μόνο μέσω του συμπεριλαμβανομένου λογισμικού μουσικής για να αποφύγετε τα προβλήματα!

#### Πληροφορίες σχετικά με τη θερμοκρασία λειτουργίας και φύλαξης

- Χρησιμοποιείτε το hdd σε μέρη με θερμοκρασία μεταξύ 0 και 35 °C (32 έως 95° F).
- Φυλάσσετε το hdd σε μέρη με θερμοκρασία μεταξύ -20 και 45 °C (-4 έως 113° F).
- Η διάρκεια της μπαταρίας μπορεί να μειωθεί σε χαμηλές θερμοκρασίες.

#### Χρήση των ακουστικών

#### Ασφάλεια της ακοής σας

Να ακούτε σε μέτρια ένταση. Η χρήση των ακουστικών σε δυνατή ένταση μπορεί να προκαλέσει βλάβες στην ακοή σας. Σας προτείνουμε το σετ ακουστικών αρ SHJ025 για χρήση με αυτό το προϊόν.

Σημαντικό (για μοντέλα που διαθέτουν βςπαγλεδ ακουστικά):

Η Philips εγγυάται συμβατότητα με τη μέγιστη απόδοση ήχου των συσκευών ψηφιακού ήχου που παράγει αυτή, όπως καθορίζεται από τα σχετικά κανονιστικά σώματα, μόνο για το σετ ακουστικών που σας παρέχει αρχικά.

Σε περίπτωση που απαιτηθεί αλλαγή, σας προτείνουμε να επικοινωνήσετε με τον μεταπωλητή προκειμένου να παραγγείλετε ένα πανομοιότυπο μοντέλο με αυτό που παραλάβατε αρχικά από τη Philips.

#### Ασφάλεια κυκλοφορίας

Μη χρησιμοποιείτε τη συσκευή ενώ οδηγείτε ή κάνετε ποδήλατο καθώς μπορεί να προκληθούν ατυχήματα.

### Πληροφορίες σχετικά με τα πνευματικά δικαιώματα

- Όλα τα εμπορικά σήματα και τα κατοχυρωμένα εμπορικά σήματα ανήκουν στους αντίοτοιχους ιδιοκτήτες.
- Η αντιγραφή και η διανομή των αρχείων που περιέχονται στην τοποθεσία του Ιξυεσξευ / στο CD χωρίς άδεια παραβιάζουν τους νόμους περί πνευματικών δικαιωμάτων και τις διεθνείς συμβάσεις.
- Κάθε χωρίς άδεια του νομίμου καυόχου (και μη περιοριτυικά) αναπαραγωγή, ανυιγραζή, διατκευή, μευάδοτη των προτυαυευομένων από το Νόμο "περί Πνευμαυικής Ιδιοκυητίας" έργων, τυμπεριλαμβανομένων των προγραμμάυων ηλεκυρονικών υπολογιτυών, αρχείων, καθώς και η αναμευάδοτη και αναπαραγωγή ήχου και εικόνας, απαγορεύευαι αυτυηρά. Κάθε υέυοια παραβίατη θεμελιώνει ατυική ευθύνη για αποζημίωτη και οδηγεί τε ποινική δίωξη του παραβάυη. Αυυή η τυτκευή δεν πρέπει να χρητιμοποιείυαι για υέυοιους τκοπούς.

### Πληροφορίες σχετικά με το περιβάλλον

Έχει παραλειφθεί κάθε περιττό υλικό συσκευασίας. Η συσκευασά μπορεί να διαχωριστεί εύκολα σε τέσσερα υλικά: χαρτόνι, PS, PE, PET.

Η συσκευή σας αποτελείται από υλικά που μπορούν να ανακυκλωθούν εάν αποσυναρμολογηθεί από κάποια εταιρεία που εξειδικεύεται στον τομέα αυτό. Σαςπαρακαλούμε να τηρήσετε τους κανονισμούς που ισχύουν στη χώρα σας ως προς τηδιάθεση των υλικών συσκευασίας, άδειων μπαταριών και παλαιών συσκευών.

### Απόρριψη του παλιού προϊόντος σας

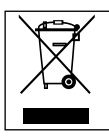

Το προϊόν σας έχει σχεδιαστεί και κατασκευαστεί με υλικά και εξαρτήματα υψηλής ποιότητας, τα οποία μπορούν να ανακυκλωθούν και να ξαναχρησιμοποιηθούν.

Όταν ένα προϊόν διαθέτει το σύμβολο ενός διαγραμμένου δοχείου απορριμμάτων με ρόδες, το προϊόν αυτό καλύπτεται από την Ευρωπαϊκή Οδηγία 2002/96/ΕΚ

Ενημερωθείτε σχετικά με το τοπικό σύστημα ξεχωριστής συλλογής ηλεκτρικών και ηλεκτρονικών προϊόντων.

Συμμορφωθείτε με την ισχύουσα τοπική νομοθεσία και μην απορρίπτετε τα παλιά σας προϊόντα μαζί με τα οικιακά απορρίμματα. Η σωστή απόρριψη των παλιών σας προϊόντων θα βοηθήσει στη μείωση των πιθανών αρνητικών επιπτώσεων για το περιβάλλον και την ανθρώπινη υγεία.

### Τροποποιήσεις

Τροποποιήσεις χωρίς τη σχετική άδεια του κατασκευαστή μπορεί να ακυρώσουν τη δικαιοδοσία του χρήστη για λειτουργία της συσκευής.

### Σημείωση για την Ευρωπαϊκή Ένωση

Το προϊον αυτό πληροί τις απαιτήσεις της Ευρωπαϊκής Ενωσης ως προς τις ραδιοπαρεμβολές.

### Τεχνικά στοιχεία

| Τροφοδοσία                                  | Επαναφορτιζόμενη μπαταρία πολυμερών λιθίου 610νΑθ<br>ροφοδοτικό πολλαπλών τάσεων 4 ώρες πλήρης φόρτιση, Ι<br>ώρα γρήγορη φόρτιση                                                       |                                                                                                    |  |
|---------------------------------------------|----------------------------------------------------------------------------------------------------|----------------------------------------------------------------------------------------------------|--|
| Εικόνα / Οθόνη                              | μπλε φωτεινή ένδειξη LCD οπισθοφωτισμού, 96 x 64 pixel                                                                                                    |                                                                                                    |  |
| Ήχος                                        | Βελτίωση μπάσων<br>Διαχωρισμός καναλιών<br>Ισοσταθμιστής<br>Τιμές των παραμέτρων εξισωτών<br>Απόκριση συχνότητας<br>Λόγος σήματος προς θόρυβο<br>Ισχύς εξόδου (RMS)                    | Ψηφιακή ενίσχυση μπάσων<br>50 dB<br>Ψηφιακή ενίσχυση μπάσων<br>Ροκ, ΣξΒ, Electronica, Χιπχοπ,<br>Κλασσική, Τζαζ<br>30-18 000 Hz<br>>80 dB<br>2 x 4 mW |  |
| Αναπαραγωγή ήχου                            |                                                                                                    |                                                                                                    |  |
| Φορμά συμπίεσης                             | MP3 <b>(8-320 kbps και VBR; Ρυθμός</b><br><b>8, 11.025, 16, 22.050, 24, 32, 44.1,</b><br>WMA (5-192 kbps)                                                                              | δειγματοληψίας:<br>48 kHz)                                                                                                    |  |
| Διαχείριση ψηφιακών δικαιωμάτων             | WMDRM                                                                                                    |                                                                                                    |  |
| Υποστήριξη ετικετών ταυτότητας<br>(ID3-tag) | Άλμπουμ, τίτλος και όνομα καλλι                                                                                                    | τέχνη                                                                                                    |  |
| <b>Μέσα Αποθήκευσης</b><br>Μέσα αποθήκευσης | PSA610 3 GB* micro hdd<br>PSA612 4 GB* micro hdd<br>PSA615 6 GB* micro hdd                                                                                                    |                                                                                                    |  |
| Δέκτης / Λήψη / Μετάδοση                    | Αυτόματη αποθήκευση / Ζώνη δέκτη: FM***<br>*** Το ραδιόφωνο FM είναι διαθέσιμο μόνο σε κάποιες τοπικές<br>εκδόσεις. Προς το παρόν, το Ραδιόφωνο FM δεν είναι διαθέσιμο<br>στην Ευρώπη. |                                                                                                    |  |
| Σύνδεση                                     | Ακουστικά 3,5 mm, USB                                                                                                    |                                                                                                    |  |
| Μεταφορά μουσικής<br>Μεταφορά δεδομένων     | μέσω Windows Media Player 10<br>μέσω Windows Explorer (σημείωση: Μόνο για χρήστες των ΩΠ<br>- θα αναπαραγάγεται η μουσική που μεταφέρεται μέσω Ψιξδοψτ<br>Εωπμοσεσ στο φάκελο "μέσων") |                                                                                                    |  |
| Απαιτήσεις συστήματος                       | Windows XP (SP1 ή μεταγενέστερο)<br>Σύνδεση Internet<br>Microsoft Internet Explorer 6.0 ή μεταγενέστερο<br>Θύρα USB                                                                    |                                                                                                    |  |

Η Philips επιφυλάσσεται του δικαιώματος πραγματοποίησης αλλαγών στη σχεδίαση και στις προδιαγραφές, χωρίς προειδοποίηση, με στόχο τη βελτίωση του προϊόντος.

\*Σημειώστε πως ορισμένα λειτουργικά συστήματα εμφανίζουν την χωρητικότητα σε "ΗΒ" όπου Ι,0 ΗΒ = 230 = Ι.073.74Ι.834 βςυε.

### Πληροφορίες για το Device Manager

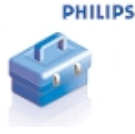

Με το Device Manager, μπορείτε να ενημερώσετε και να εκτελέσετε επαναφορά της συσκευής σας με λίγα απλά κλικ.

### Πληροφορίες για το Windows Media Player

Με αυτό το βραβευμένο λογισμικό μπορείτε εύκολα να μετατρέψετε τα CD σε MP3, να διαχειριστείτε την ψηφιακή μουσική συλλογή σας και να μεταφέρετε μουσική στη συσκευή σας.

Εημείωση:

Μουσική που δεν έχει μεταφερθεί στη συσκευή σας με το Windows Media Player δεν μπορεί να αναπαραχθεί στη συσκευή σας.

### Εγκατάσταση του Windows Media Player και του Device Manager

- Τοποθετήστε το CD που σάς παρέχεται στη μονάδα CD-ROM του υπολογιστή σας.
- (2) Ακολουθήστε τις οδηγίες στην οθόνη για την ολοκλήρωση της εγκατάστασης.
- 3 Εγκατάσταση του Windows Media Player.
- (4) Συμπληρώστε τη ζητούμενη πληροφορία στο αναδυόμενο παράθυρο.

### **Εκκίνηση του Windows Media Player 10**

(1)

Συνδέστε τη συσκευή σας στον υπολογιστή σας χρησιμοποιώντας το παρεχόμενο καλώδιο USB. Η οθόνη σύνδεσης USB θα εμφανιστεί αυτόματα.

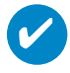

#### ΣΥΜΒΟΥΛΗ

Για την ακριβή θέση της θύρας USB, ανατρέξτε στο εγχειρίδιο χρήσης του υπολογιστή σας. Αναζητήστε το σύμβολο USB στη μονάδα επεξεργασίας του υπολογιστή σας.

(2) Εκκίνηση του Windows Media Player.

| 🧐 Windows Media Player                                                                                                    |                                                                                                    |                      |
|----------------------------------------------------------------------------------------------------|----------------------------------------------------------------------------------------------------|----------------------|
| <u>File View Play T</u> ools <u>H</u> elp                                                                                                    |                                                                                                    |                      |
| Open Ctrl+O<br>Open URL Ctrl+U<br>Sege As<br>Close Ctrl+W                                                                                                    | Burn Sync Guide                                                                                                    | tores                |
| New Now Playing List         Save Now Playing List         Save Now Playing List         Save Now Playing List         QDs and Devices         Properties         Work Offline         Recent File List         Egit         Image: Statistic Contolution         Other Media         Image: Statistic Contolution         Ode to Simple         Now Playing | Atter     Album       Do (radio edit)     David Byme       9 (Scherz)     Look Jyvan Beethov       9 (Scherz)     Look yvan Beethov       19 (Scherz)     Bytyvan Beethov       19 (Scherz)     Byty Searching Computer       19 (Scherz)     Byty Montoring Folders       Add Currently Playing Hem     Songs from A Secret Garden       Add Currently Playing Hem     Songs from A Secret Garden       Add Folder     Songs from A Secret Garden       Add Folder     Songs from A Secret Garden       Songs from A Secret Garden     Songs from A Secret Garden       Songs from A Secret Garden     Songs from A Secret Garden       Songs from A Secret Garden     Songs from A Secret Garden       Songs from A Secret Garden     Songs from A Secret Garden       Songs from A Secret Garden     Songs from A Secret Garden       Songs from A Secret Garden     Songs from A Secret Garden       Songs from A Secret Garden     Songs from A Secret Garden       Songs from A Secret Garden     Songs from A Secret Garden       Songs from A Secret Garden     Songs from A Secret Garden       Songs from A Secret Garden     Songs from A Secret Garden       Songs from A Secret Garden     Songs from A Secret Garden | Like Humans Do (red: |
| Add to Library                                                                                                    | Total Time: 49:39 / 64 09 MB                                                                                                    | To                   |

\*Η οθόνη διαφέρει ανάλογα με τη χρήση.

# Αναζήτηση και προσθήκη κομματιών από όλες τις μονάδες (στη βιβλιοθήκη)

- Μεταβείτε στο μενού "File" (Αρχείο). Κάντε κλικ στο "Add to Library" (Προσθήκη σε βιβλιοθήκη) > "By Searching Computer" (Μέσω αναζήτησης στον υπολογιστή).
- Στο πλαίσιο διαλόγου, κάντε κλικ στο "Browse" (Αναζήτηση) για να καταδείξτε τον φάκελο στον οποίο θέλετε να γίνει η προσθήκη.
- (3) Συμπληρώστε τις πληροφορίες στο πλαίσιο διαλόγου και, στη συνέχεια, κάντε κλικ στο "Search" (Αναζήτηση).
- 4 Τα αρχεία θα προστεθούν στη Library (βιβλιοθήκη).

### Αποστολή κομματιών και καταλόγων μουσικών κομματιών στη συσκευή σας

#### ΣΥΜΒΟΥΛΗ

Απλά συνδέστε τη συσκευή σε έναν υπολογιστή, ενεργοποιήστε τη μέθοδο συγχρονισμού της επιλογής σας και είστε έτοιμοι να συγχρονίσετε τη βιβλιοθήκη σας με τη συσκευή σας. Επιλέξτε μια μέθοδο συγχρονισμού:

Αυτόματη. Όταν είναι ενεργοποιημένη αυτή η επιλογή, το Player συγχρονίζει το περιεχόμενο της συσκευής σας κατά τη σύνδεσή της στον υπολογιστή ή κατά την αλλαγή των ρυθμίσεων συγχρονισμού. Το Player συγχρονίζει ολόκληρη τη βιβλιοθήκη σας, εάν είναι δυνατό, ή το Player συγχρονίζει πρώτα τα αρχεία που περιέχονται στη συσκευή που προτιμάτε.

**Μη αυτόματη**. Όταν είναι ενεργοποιημένη αυτή η επιλογή, διαλέγετε συγκεκριμένα αρχεία ή καταλόγους μουσικών κομματιών που επιθυμείτε να συγχρονίζετε κάθε φορά που θέλετε να αλλάξετε το περιεχόμενο της συσκευής σας.

Κάντε κλικ στο "Sync" (Συγχ).

(1)

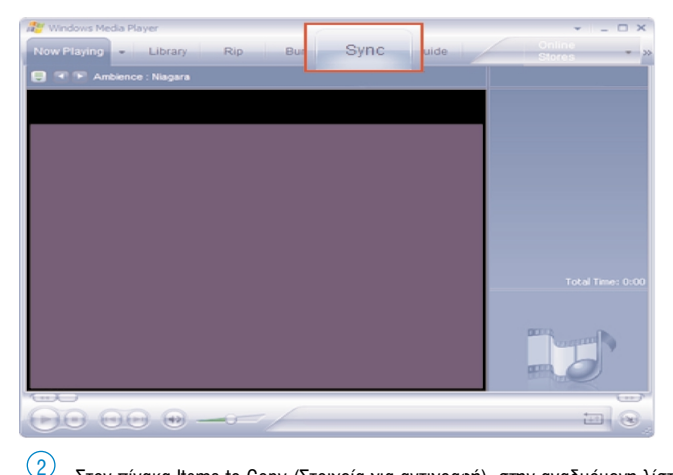

Στον πίνακα Items to Copy (Στοιχεία για αντιγραφή), στην αναδυόμενη λίστα, κάντε κλικ στον κατάλογο μουσικών κομματιών, στην κατηγορία ή σε όποιο άλλο στοιχείο επιθυμείτε να πραγματοποιήσετε αντιγραφή. Απενεργοποιήστε τα πλαίσια ελέγχου που βρίσκονται δίπλα σε αρχεία που δεν θέλετε να αντιγράψετε.

| ync "Sync List" to "Pl                                                                                                    | hilipsGoGear"                                                                                                    |                                                                                                    |                                                                                              |                                                                                                    |                                                                                                    |                                                                                                    |  |
|----------------------------------------------------------------------------------------------------|----------------------------------------------------------------------------------------------------|----------------------------------------------------------------------------------------------------|----------------------------------------------------------------------------------------------|----------------------------------------------------------------------------------------------------|----------------------------------------------------------------------------------------------------|----------------------------------------------------------------------------------------------------|--|
| Start Sync 🛛 📝 Edit Plg                                                                                                    | gylist 📓 Set up                                                                                                    |                                                                                                    |                                                                                              |                                                                                                    |                                                                                                    | 2 📁                                                                                                    |  |
| Sync List                                                                                                    |                                                                                                    |                                                                                                    |                                                                                              | ~                                                                                                    | PhilpsGoGear                                                                                                    |                                                                                                    |  |
| Title                                                                                                    | Artist                                                                                                    | Album                                                                                                    | Bit Rate                                                                                     | File Name                                                                                                    | Title                                                                                                    | Size                                                                                                    |  |
| 2 Alamuhan 2 Jui San Jile 2 Jui San Jile 2 Jui San Jile 2 Jove Story In Tokyo 2 Mountains And Rivers 3 Hepbeat 2 The Forbidden Palace 2 No Word 3 The Star On Earth | 12 Girls Band<br>12 Girls Band<br>12 Girls Band<br>12 Girls Band<br>12 Girls Band<br>12 Girls Band<br>12 Girls Band<br>12 Girls Band<br>12 Girls Band | Beautiful Energ<br>Beautiful Energ<br>Beautiful Energ<br>Beautiful Energ<br>Beautiful Energ<br>Beautiful Energ<br>Beautiful Energ | 175 Kbps<br>170 Kbps<br>172 Kbps<br>174 Kbps<br>172 Kbps<br>169 Kbps<br>168 Kbps<br>167 Kbps | 08 Alamuha<br>09 Liu San (<br>10 Love Sto<br>11 Mountai<br>12 Hepbeat<br>13 The Fort<br>14 No Word<br>15 The Star | (iii MP RANIST<br>AF Supp) - Goodyne.mp3<br>AF Supp) - Goodyne.mp3<br>Amo Nump, You Needed Me.mp3<br>Incl.pm6-adlise/Hawmers(e) (1).mp3<br>Marcy Playpound - No Money Nump3<br>Serres Senseblay, 1280.mp3<br>Serres Senseblay, 1280.mp3<br>Serres Senseblay, 1280.mp3<br>Serres Senseblay, 1280.mp3<br>The Lab Tonga, Youry A Lab - 1280.mp3<br>The Lab Tonga, 1281.mp3<br>The Chargest, Judie-Buog, 1288.pps ap3<br>The Chargest, Judie-Buog, 1288.pps<br>The Chargest, Judie-Buog, 1288.pps<br>The Chargest, Judie-Buog, 1288.pps<br>The Chargest, Judie-Buog, 1288.pps<br>The Chargest, Judie-Buog, 1288.pps<br>The Ham Sense Judie-Buog, 1288.pps<br>The Ham Sense Judie-Buog, 1288.pps<br>The Ham Sense Judie-Buog, 1288.pps<br>The Ham Sense Judie-Buog, 1288.pps<br>The Ham Sense Judie-Buog, 1288.pps<br>The Ham Sense Judie-Buog, 1288.pps<br>The Ham Sense Judie-Buog, 1288.pps<br>The Ham Sense Judie-Buog, 1288.pps<br>The Ham Sense Judie-Buog, 1288.pps<br>The Ham Sense Judie-Buog, 1288.pps<br>The Ham Sense Judie-Buog, 1288.pps<br>The Ham Sense Judie-Buog, 1288.pps<br>The Ham Sense Judie-Buog, 1288.pps<br>The Ham Sense Judie Ham Sense Judie Ham Sense Judie Ham Sense<br>The Ham Sense Judie Ham Sense Judie Ham Sense Judie Ham Sense<br>The Ham Sense Judie Ham Sense Judie Ham Sense Judie Ham Sense<br>The Ham Sense Judie Ham Sense Judie Ham Sense Judie Ham Sense<br>Ham Sense Judie Ham Sense Judie Ham Sense Judie Ham Sense<br>Ham Sense Judie Ham Sense Judie Ham Sense Judie Ham Sense<br>Ham Sense Judie Ham Sense Judie Ham Sense Judie Ham Sense Judie Ham Sense<br>Ham Sense Judie Ham Sense Judie Ham Sense Judie Ham Sense Judie Ham Sense<br>Ham Sense Judie Ham Sense Judie Ham Sense Judie Ham Sense Judie Ham Sense<br>Ham Sense Judie Ham Sense Judie Ham Sense Jud | 3.72 MB<br>3.76 MB<br>3.99 MB<br>6.32 MB<br>3.60 MB<br>3.60 MB<br>3.90 MB<br>3.90 MB<br>3.44 MB<br>2.31 MB<br>2.47 MB<br>2.67 MB<br>3.70 MB<br>4.74 MB<br>3.93 MB |  |
|                                                                                                    |                                                                                                    |                                                                                                    |                                                                                              | >                                                                                                    | Bette Midler - FromA Distance.mp3                                                                                                    | 4.28 MB                                                                                                    |  |

Στον πίνακα Items on Device (Στοιχεία στη συσκευή), στην αναδυόμενη λίστα, κάντε κλικ στη συσκευή προς την οποία θέλετε να αντιγράψετε αρχεία. π.χ. Philips GoGear/ Philips. Απενεργοποιήστε τα πλαίσια ελέγχου που βρίσκονται δίπλα σε αρχεία που δεν θέλετε να αντιγράψετε.

| 1 | ᢪ Windows N               | ledia Player                                                         |                                                    |          |           |                                                                                                    |                                                                                                    |
|---|---------------------------|----------------------------------------------------------------------|----------------------------------------------------|----------|-----------|----------------------------------------------------------------------------------------------------|----------------------------------------------------------------------------------------------------|
|   | Now Playing               | 🔹 Library Rip                                                        | Burn Sy                                            | nc G     | uide      | Music Radio                                                                                                    | <b></b>                                                                                                    |
| I | Select files              | to synchronize                                                       |                                                    |          |           |                                                                                                    |                                                                                                    |
|   | 😳 Start <u>S</u> ync      | 📝 Edit Pl <u>a</u> ylist 🛛 🔒 Set up S                                |                                                    |          |           |                                                                                                    | 🧕 🖻 🗙                                                                                                    |
| ĺ | 🖹 Sync List               |                                                                      |                                                    |          | ~         | 👵 🥐 hilipsGoGear 🗌                                                                                                    |                                                                                                    |
|   | <ul> <li>Title</li> </ul> | Artist                                                               | Album                                              | Bit Rate | File Name | Title                                                                                                    | Size                                                                                                    |
|   | <                         | To build a list of items to synchro<br>list above or click Edit Play | nize, select a playlist<br>list to create a new li | from the | 2         | In Int PLATLISS<br>Air Supply - All Osc St Love.mp3<br>Air Supply - Goodbye.mp3<br>Air Supply - Goodbye.mp3<br>Air Supply - Goodbye.mp3<br>Air Supply - Goodbye.mp3<br>Air Steres - Star St Air St Air St Air St<br>Hang losse 128.mp3<br>Marcy Playground - No Money No.mp3<br>Sense Sensibility_128.mp3<br>The Like Young - Worry A Lot - 128.mp3<br>The Like Young - Worry A Lot - 128.mp3<br>The Class_Jaket-Bang, 128kbps.mp3<br>The Crass_Jaket-Bang, 128kbps.mp3<br>The White-Hassle_Life-Is-Stll-Sweet_128kb<br>Bangles - Eternal Flame.mp3<br>Bette Midler - FromA Distance.mp3 | 3.72 MB<br>3.76 MB<br>3.99 MB<br>3.379 MB<br>6.32 MB<br>3.60 MB<br>3.43 MB<br>3.44 MB<br>2.47 MB<br>2.47 MB<br>2.47 MB<br>3.70 MB<br>4.74 MB<br>3.70 MB<br>3.70 MB<br>4.74 MB<br>3.63 MB |
|   | 0 Item(s), Tot            | al Time: 0:00, 0 bytes                                               |                                                    |          |           | 0 bytes / 2.80                                                                                                    | GB (364.80 MB free s                                                                                                    |

🕘 Κάντε κλικ στο κουμπί Start Sync (Έναρξη συγχρονισμού) 🔯

|              | Windows Media Player    |                           |                 |          |              |                                        | <b>.</b>            | _ 0  |
|--------------|-------------------------|---------------------------|-----------------|----------|--------------|----------------------------------------|---------------------|------|
| No           | ow Playing Li           | Rip                       | Burn Sj         | ync G    | Guide        | Music Radio                            | 6                   | 9    |
| 9/           | nc "Sync List" to "F    | 'hilipsGoGear''           |                 |          |              |                                        |                     |      |
| Ŧ            | Start <u>S</u> ync P    | l <u>a</u> ylist 🧧 Set up |                 |          |              |                                        | 🛛 🗁 🗡               |      |
|              | Sync List               |                           |                 |          | ~            | PhilipsGoGear                          |                     |      |
|              | Title                   | Artist                    | Album           | Bit Rate | File Name    | Title                                  | Size                |      |
|              | Alamuhan                | 12 Girls Band             | Beautiful Energ | 175 Kbps | 08 Alamuha   | MY PLAYLIST                            |                     |      |
| $\checkmark$ | Liu San Jie             | 12 Girls Band             | Beautiful Energ | 170 Kbps | 09 Liu San . | Air Supply - All Out Of Love.mp3       | 3.72 MB             |      |
| $\checkmark$ | Love Story In Tokyo     | 12 Girls Band             | Beautiful Energ | 172 Kbps | 10 Love Sto  | Air Supply - Goodbye.mp3               | 3.76 MD<br>3.99 MB  |      |
| $\checkmark$ | Mountains And Rivers    | 12 Girls Band             | Beautiful Energ | 174 Kbps | 11 Mountair  | Anne Murray - You Needed Me.mp3        | 3.37 MB             |      |
| $\checkmark$ | Hepbeat                 | 12 Girls Band             | Beautiful Energ | 172 Kbps | 12 Hepbeat   | 1ncUpnSeaBlissflAwarnss(es) (1).mp3    | 6.32 MB             |      |
| $\checkmark$ | The Forbidden Palace    | 12 Girls Band             | Beautiful Energ | 169 Kbps | 13 The Fort  | Hang loose 128.mp3                     | 3.60 MB             |      |
|              | No Word                 | 12 Girls Band             | Beautiful Energ | 168 Kbps | 14 No Word   | Marcy Playground - No Money No.mp3     | 3.83 MB             |      |
|              | The Star On Earth       | 12 Girls Band             | Beautiful Energ | 167 Kbps | 15 The Star  | Steppin Out 128 mp3                    | 3.90 MB<br>3.44 MB  |      |
|              |                         |                           |                 |          |              | The Like Young - Worry A Lot - 128.mp3 | 2.31 MB             |      |
|              |                         |                           |                 |          |              | The-Cells_Silver-Cloud_128kbps.mp3     | 2.47 MB             |      |
|              |                         |                           |                 |          |              | The-Drapes_Jackie-Bang_128kbps.mp3     | 2.67 MB             |      |
|              |                         |                           |                 |          |              | Thirdimension - Silver Eye-128.mp3     | 3.70 MB             |      |
|              |                         |                           |                 |          |              | Try Me 128.mp3                         | 4.74 MB             |      |
|              |                         |                           |                 |          |              | White-Hassle_Life-Is-Still-Sweet_128Kb | 3.93 MB             |      |
| -            |                         |                           |                 |          |              | Bangles - Eternal Flame.mp3            | 3.63 MB             |      |
| <            |                         |                           |                 |          | >            | Bette Midler - FromA Distance.mp3      | 4.28 MB             |      |
| 8 It         | em(s), Total Time: 37:1 | 8, 45.76 MB               |                 |          |              | 0 bytes / 2.80                         | ) GB (364.80 MB fre | e sp |

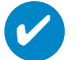

#### ΣΥΜΒΟΥΛΗ

Για περισσότερες λεπτομέρειες σχετικά με τη μεταφορά μουσικής σε WMP 10, μεταβείτε στην ενότητα βοήθειας του Windows Media Player και κάντε κλικ στο "Help" (Βοήθεια) > Synchronizing content to devices (Συγχρονισμός περιεχομένου με συσκευές).

| 🕒 Windows Media Player                                                                                                    |                                                                                                    | •                                                                                                    |
|----------------------------------------------------------------------------------------------------|----------------------------------------------------------------------------------------------------|----------------------------------------------------------------------------------------------------|
| <u>File View Play Tools H</u> elp                                                                                                    |                                                                                                    |                                                                                                    |
| Now Playing  Library                                                                                                    | Rip Burn Sync Guide                                                                                                    | Online<br>Stores<br>Now Playing List<br>Radio 4 Live Broadcast                                                                                                    |
| All Music<br>All Music<br>All Music<br>Contributing A<br>Composer<br>Composer<br>Compose | Add to Now Playing List<br>a Se Add to Now Playing List<br>Edit<br>Rate<br>Add to Now Playing List<br>Edit<br>Rate<br>Add to Now Playing List<br>Edit<br>Rate<br>Add to Now Playing List<br>Edit<br>Rate<br>Add to Now Playing List<br>Edit<br>Rate<br>Add to Now Playing List<br>Coldplay<br>Additional P<br>Songs fr<br>Songs fr<br>Songs fr<br>Songs fr<br>Songs fr<br>Songs fr<br>Songs fr<br>Songs fr<br>Songs fr | o The Eyeball<br>en's Symphony No. 9 (S<br>Out<br>om A. Secret Garden<br>anden<br>anden |
| <                                                                                                    |                                                                                                    | 5                                                                                                    |

#### \*Η οθόνη διαφέρει ανάλογα με τη χρήση.

### Προσθήκη ενός κομματιού στον κατάλογο κομματιών

- (1) Κάντε κλικ για να επισημάνετε ένα στοιχείο.
- (2) Κάντε δεξί κλικ σε ένα στοιχείο και επιλέξτε "Add to Playlist..." (Προσθήκη σε λίστα αναπαραγωγής...)
- Από το αναδυόμενο παράθυρο "Add to Playlist" (Προσθήκη σε λίστα αναπαραγωγής) επιλέξτε μια υπάρχουσα λίστα αναπαραγωγής ή προσθέστε μια καινούργια.
- 4 Η επιλογή προστίθεται στη λίστα αναπαραγωγής.

#### ΣΥΜΒΟΥΛΗ

Πατήστε και κρατήστε πατημένο το <Ctrl> στο πληκτρολόγιό σας για να επιλέξετε περισσότερα από ένα στοιχεία. Για να επιλέξετε συνεχόμενα στοιχεία, κάντε κλικ στο πρώτο, πατήστε και κρατήστε πατημένο το <Shift> στο πληκτρολόγιό σας και στη συνέχεια κάντε κλικ στο τελευταίο στοιχείο.

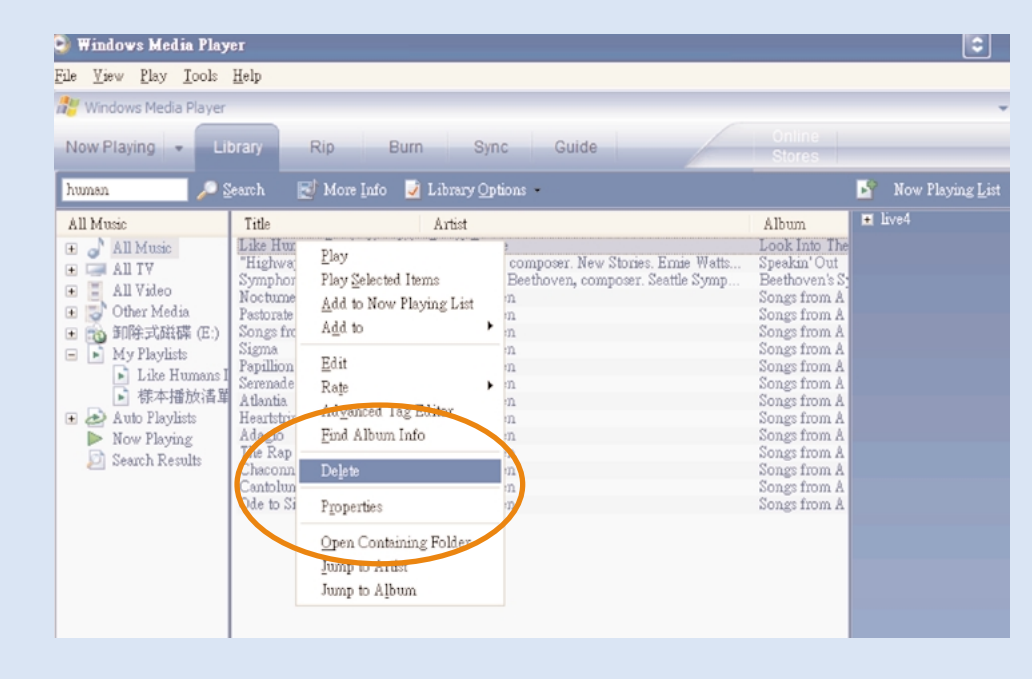

\*Η οθόνη διαφέρει ανάλογα με τη χρήση.

### Διαγραφή κομματιών και καταλόγων κομματιών

- (1) Κάντε κλικ για να επισημάνετε ένα στοιχείο
- (2) Κάντε δεξί κλικ και επιλέξτε "Delete" (Διαγραφή) για διαγραφή.

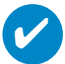

#### ΣΥΜΒΟΥΛΗ

Πατήστε και κρατήστε πατημένο το <Ctrl> στο πληκτρολόγιό σας για να επιλέξετε περισσότερα από ένα στοιχεία. Για να επιλέξετε συνεχόμενα στοιχεία, κάντε κλικ στο πρώτο, πατήστε και κρατήστε πατημένο το <Shift> στο πληκτρολόγιό σας και στη συνέχεια κάντε κλικ στο τελευταίο στοιχείο.

| 🕒 Windows Media Play                                                      | er                                          |                                            |                                                          |            | \$                              | _ 7 🛛           |
|---------------------------------------------------------------------------|---------------------------------------------|--------------------------------------------|----------------------------------------------------------|------------|---------------------------------|-----------------|
| <u>File View Play T</u> ools                                              | Help                                        |                                            |                                                          |            |                                 |                 |
| 🔐 Windows Media Player                                                    |                                             |                                            |                                                          |            |                                 | 0 ×             |
|                                                                           |                                             |                                            |                                                          |            |                                 |                 |
| Now Playing 👻 Li                                                          | brary Rip Burn                              | Sync Gui                                   | de Sto                                                   | res        |                                 |                 |
|                                                                           | earch 🛃 More Info 📝                         | Library Options                            |                                                          | Now 1      | Playing <u>L</u> ist -          |                 |
| All Music                                                                 | Title                                       | ∠ Artist                                   | Album                                                    | Noci • No  | w Playing List                  | 3:13            |
| 🖃 🎝 All Music                                                             | Like Humans Do (radio edit)                 | David Byme                                 | Look Into The Eyeball                                    | Bu         | um List                         |                 |
| 🗉 🍛 Album Artist                                                          | Symphony No. 9 (Scherzo)<br>"Highway Blues" | Ludwig van Beethov<br>Marc Seales, compose | Beethoven's Symphony No. 9 (S<br>Speakin' Out            | Sy         | nc List                         |                 |
| 🛨 💮 Contributing A                                                        | Noctume<br>Pastorate                        | Secret Garden<br>Secret Garden             | Songs from A Secret Garden<br>Songs from A Secret Garden | <u>C</u> ) | eer List                        |                 |
| 🛨 💿 Album                                                                 | Songs from a Secret Garden                  | Secret Garden                              | Songs from A Secret Garden                               | Re         | peat                            |                 |
| 🕀 🗁 Genre                                                                 | Sigma                                       | Secret Garden                              | Songs from A Secret Garden                               | Pla        | or Shuffled                     |                 |
| 🕢 🕕 Year Released                                                         | Serenade                                    | Secret Garden                              | Songs from A Secret Garden                               | 5 A        | wills List Many                 |                 |
| 💿 🛹 Rated Songs                                                           | Atlantia                                    | Secret Garden                              | Songs from A Secret Garden                               | SD.        |                                 |                 |
| 主 🥁 Purchased Mus                                                         | Heartstrings                                | Secret Garden                              | Songs from A Secret Garden                               | So         | rt                              | •               |
| 🕀 📼 All TV                                                                | Adagio                                      | Secret Garden                              | Songs from A Secret Garden                               | Ed         | it <u>u</u> sing Playlist Edite | 0r              |
| 🗭 🔲 All Video                                                             | The Rap                                     | Secret Garden                              | Songs from A Secret Garden                               |            |                                 |                 |
| Other Media                                                               | Chaconne                                    | Secret Garden                              | Songs from A Secret Garden                               | <u>N</u> e | w List                          | · ·             |
|                                                                           | Cantoluna<br>Oda ta Simaliaita              | Secret Garden                              | Songs m coldplay                                         | Ed         | it Playlist                     | F               |
| My Playlists                                                              | One to sumplicity                           | Seclet Galden                              | Additional Playlists.                                    | Say        | ⊻e Playlist As…                 |                 |
| <ul> <li>coldplay</li> <li>Auto Playlists</li> <li>Now Playing</li> </ul> |                                             |                                            |                                                          |            |                                 |                 |
|                                                                           | <                                           |                                            | Σ                                                        |            | T                               | otal Time: 3:13 |
| 👘 <u>A</u> dd to Library •                                                | 16 Item(s)                                  |                                            | Total Time: 49:39 / 64.09 MB                             | 😍 Start Sy | nc 🥶 Start <u>B</u> urn         |                 |
| (++-)()                                                                   |                                             |                                            |                                                          |            |                                 | (++-)           |

### Επεξεργασία πληροφοριών κομματιού

- Κάντε κλικ σε ένα κομμάτι για να επεξεργαστείτε τις πληροφορίες του.
- (2) Κάντε δεξί κλικ και επιλέξτε "Edit" (Επεξεργασία).
- (3) Κάντε κλικ στα πλαίσια κειμένου για να επεξεργαστείτε τις σχετικές πληροφορίες.

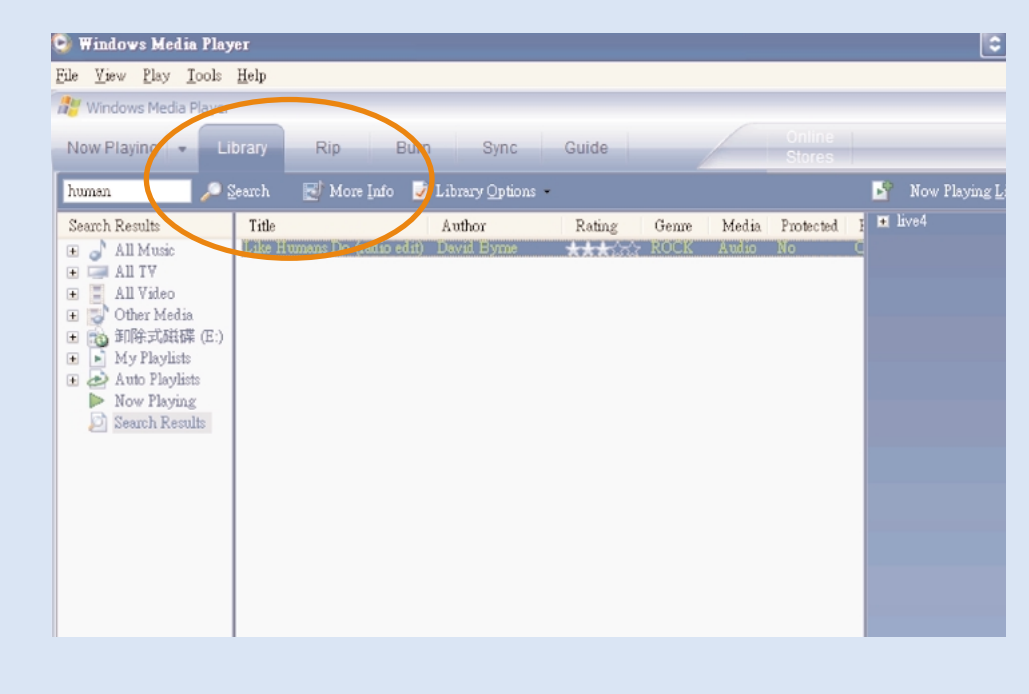

\*Η οθόνη διαφέρει ανάλογα με τη χρήση.

### Αναζήτηση κομματιών

- Πληκτρολογήστε μια συμβολοσειρά αναζήτησης στο πεδίο "Search" (Αναζήτηση).
- Κάντε κλικ στο Search (Αναζήτηση) για να ξεκινήσει η αναζήτηση.
- ④ Θα εμφανιστούν τα κομμάτια και που περιέχουν τη συμβολοσειρά της αναζήτησης.
- (4) Μπορείτε να πραγματοποιήσετε μεταφορά, διαγραφή ή μεταφορά και απόθεση αυτών των κομματιών, όπως περιγράφεται σε προηγούμενες ενότητες.

### ενημερώσετε και εκτελέσετε το Philips Device Manager

### Αναβαθμίσεις

Είμαστε σίγουροι ότι θα απολαύσετε το προϊόν σας για πολύ καιρό. Για βέλτιστη απόδοση, συνιστούμε να επισκέπτεστε τακτικά την τοποθεσία www.philips.com/support για να ενημερώνεστε σχετικά με δωρεάν αναβαθμίσεις σε λογισμικό και υλικολογισμικό για το προϊόν σας.

#### Εάν:

- έχετε ενεργοποιημένη σύνδεση internet
- έχει γίνει εγκατάσταση του Device Manager στον υπολογιστή σας
- η συσκευή σας είναι συνδεδεμένη και ενεργοποιημένη

τότε το Device manager θα εμφανίσει ένα μήνυμα εάν υπάρχει διαθέσιμο νέο υλικολογισμικό για τη συσκευή σας

### Αναβάθμιση υλικολογισμικού

Η συσκευή σας ελέγχεται από ένα εσωτερικό πρόγραμμα που ονομάζεται υλικολογισμικό. Μπορείτε να εγκαταστήσετε το πιο πρόσφατο υλικολογισμικό από το bypacked CD και να πραγματοποιήσετε λήψη από το www.philips.com/support για να διατηρείτε ενημερωμένη τη συσκευή σας.

## **V**

ΣΥΜΒΟΥΛΗ Φορτίστε πλήρως τη συσκευή σας προτού αναβαθμίσετε το υλικολογισμικό. Αυτό θα σας εξασφαλίσει σταθερή τροφοδοσία για την ολοκλήρωση της διαδικασίας.

- Εγκαταστήστε το πιο πρόσφατο Philips Device Manager από το bypacked CD. Το Philips Device Manager θα σας ειδοποιεί αυτόματα εάν υπάρχουν νέες ενημερώσεις.
- (2) Συνδέστε τη συσκευή σας στον υπολογιστή σας (που τροφοδοτείται από τον παρεχόμενο μετασχηματιστή AC/DC, εάν υπάρχει).
- Πραγματοποιήστε εκκίνηση του Device Manager επιλέγοντας Start (Έναρξη) → Program (Πρόγραμμα)
   → Philips Device Manager ή από την επιφάνεια εργασίας 🐲 .
- 4 Επιλέξτε τη συσκευή που χρησιμοποιείτε και κάνετε κλικ στην επιλογή Upgrade (Αναβάθμιση). Το Device Manager θα ελέγξει εάν υπάρχει διαθέσιμο?νέο υλικολογισμικό και θα το εγκαταστήσει στη συσκευή σας.
- 5 Εάν υπάρχει διαθέσιμο νέο αρχείο υλικολογισμικού για τη συσκευή σας, θα σας ζητηθεί να πραγματοποιήσετε λήψη του ίδιου. Μπορείτε να επιλέξετε "Yes" (Nai) για να πραγματοποιήσετε λήψη του πιο πρόσφατου υλικολογισμικού ή να επιλέξετε "Cancel" (Ακυρο) για να χρησιμοποιήσετε το υπάρχον αρχείο υλικολογισμικού στον υπολογιστή σας.
- 6 Αν έχετε επιλέξει να πραγματοποιήσετε λήψη του πιο πρόσφατου υλικολογισμικού, μετά τη λήψη, το Device Manager θα ζητήσει την άδειά σας για φόρτωση του υλικολογισμικού στη συσκευή. Αν επιλέξετε "Yes" (Ναι), η τελευταία έκδοση υλικολογισμικού θα φορτωθεί στη συσκευή.
- (7) Σε περίπτωση που έχετε επιλέξει "Cancel" (Άκυρο), στη συσκευή θα φορτωθεί το υλικολογισμικό που υπάρχει στον υπολογιστή.
- (8) Η διαδικασία ολοκληρώνεται με την επανεκκίνηση της συσκευής και την εμφάνιση της αρχικής οθόνης ενεργοποίησης. Στην οθόνη θα εμφανιστεί ένα μήνυμα επιτυχούς ολοκλήρωσης.

### Επιδιόρθωση συσκευής

Η συσκευή σας ελέγχεται από ένα εσωτερικό πρόγραμμα που ονομάζεται υλικολογισμικό. Σε περίπτωση που η συσκευή σας παρουσιάσει κάποιο πρόβλημα ή θέλετε να διαμορφώσετε τη συσκευή, ενδέχεται να χρειαστεί να πραγματοποιήσετε επιδιόρθωση της συσκευής.

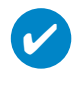

#### ΣΥΜΒΟΥΛΗ

Φορτίστε πλήρως τη συσκευή σας προτού Επιδιόρθωση συσκευής. Αυτό θα σας εξασφαλίσει σταθερή τροφοδοσία για την ολοκλήρωση της διαδικασίας.

- Συνδέστε τη συσκευή σας στον υπολογιστή σας (που τροφοδοτείται από τον παρεχόμενο μετασχηματιστή AC/DC, εάν υπάρχει).
- ② Πραγματοποιήστε εκκίνηση του Device Manager επιλέγοντας Start (Έναρξη) → Program (Πρόγραμμα) → Philips Device Manager ή από την επιφάνεια εργασίας 😂.
- (3) Επιλέξτε τη συσκευή που χρησιμοποιείτε και κάνετε κλικ στην επιλογή repair ( επιδιόρθωση ).
- ④ Θα εμφανιστεί σχετικό μήνυμα πριν ξεκινήσει η διαδικασία επαναφοράς.

ΠΡŒΕΙΔŒΠŒΙΗΣΗ: Όλο το περιεχόμενο και η μουσική θα διαγραφούν!

- 5 Πατήστε ΟΚ για συνέχεια. Πατήστε "Cancel" (Άκυρο) για διακοπή
- (6) Η συσκευή θα επισκευαστεί από το Device Manager. Όταν ολοκληρωθεί η επισκευή, η συσκευή μπορεί να ξαναχρησιμοποιηθεί.

Η συσκευή σας θα αποσυνδεθεί αυτόματα αμέσως μετά την ολοκλήρωση της αλληλεπίδρασης με το Device Manager, και θα επανασυνδεθεί στον υπολογιστή μετά την ολοκλήρωση της επισκευής.

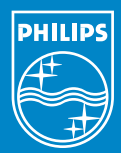

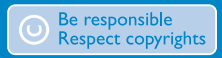

Specifications are subject to change without notice. Trademarks are the property of Koninklijke Philips Electronics N.V. or their respective owners 2005 © Koninklijke Philips Electronics N.V. All rights reserved.

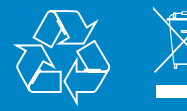

www.philips.com